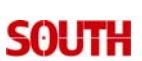

## NETWORK RTK CONFIGURATION FOR SOUTH GPS

## MODEL: S86

SOUTH SURVEYING & MAPPING INSTRUMENT CO., LTD.

| <ul> <li>Equipments that are necessary when you connect to Hong Kong SatRef through NTRIP include the following:</li> <li>1. Receiving antenna</li> <li>2. Controller (installed with EStar 2.0, SOUTH Set and SOUTH Test)</li> <li>3. Rover unit and SIM card (GPRS activated)</li> <li>4. Bracket holder for controller</li> <li>5. Carbon fiber pole</li> </ul> | PREPARATION                                                                                                    | ILLUSTRATION |
|----------------------------------------------------------------------------------------------------|----------------------------------------------------------------------------------------------------|--------------|
| 5                                                                                                    | Equipments that are necessary when you<br>connect to Hong Kong SatRef through<br>NTRIP include the following:<br>1. Receiving antenna<br>2. Controller (installed with EStar 2.0,<br>SOUTH Set and SOUTH Test)<br>3. Rover unit and SIM card (GPRS<br>activated)<br>4. Bracket holder for controller<br>5. Carbon fiber pole |              |

**OPERATION ILLUSTRATION** The GPRS module is built in the receiver unit. You need to insert the SIM card to the card slot on the back Loosen the 2 screws panel of the receiver. 1. Remove the screws of the slot.

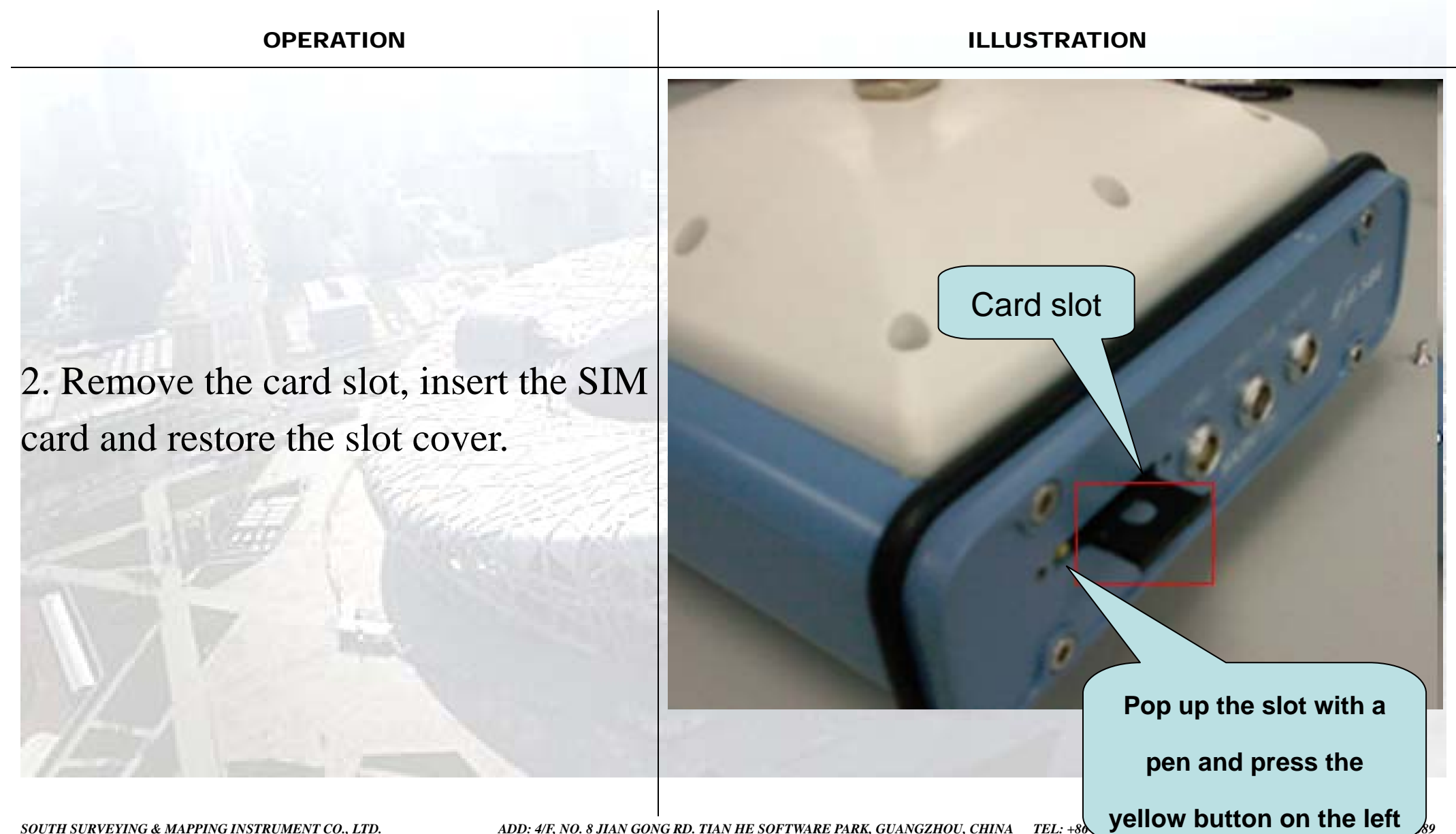

TEL: +80 ADD: 4/F, NO. 8 JIAN GONG RD. TIAN HE SOFTWARE PARK, GUANGZHOU, CHINA

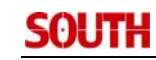

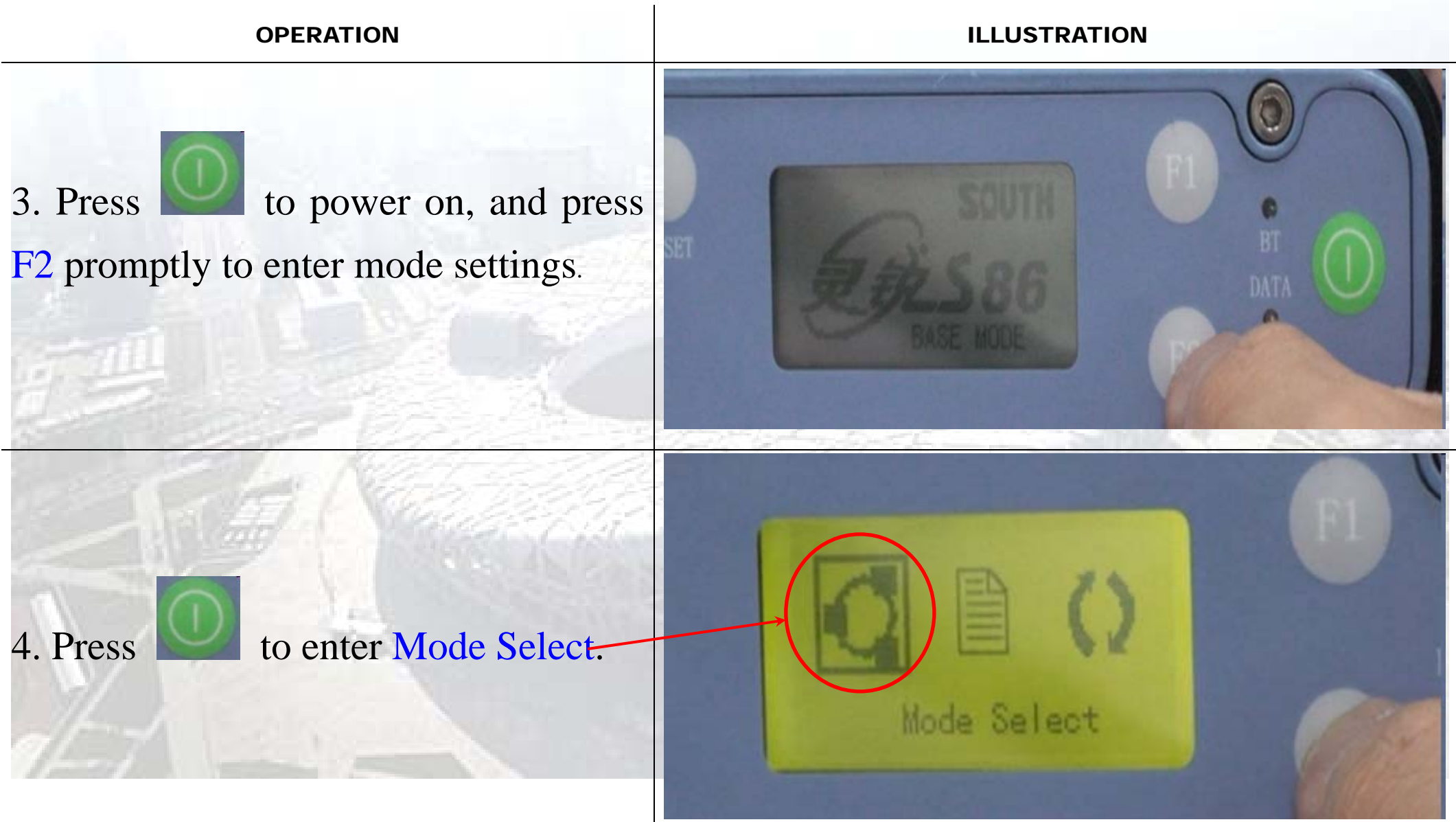

| OPERATION                                                                                                    | ILLUSTRATION                                          |
|----------------------------------------------------------------------------------------------------|-------------------------------------------------------|
| <ul> <li>5. Press F2, move the cursor to the third icon for selecting the</li> <li>Rover Mode, and press to to confirm.</li> </ul> | Contract Mode                                         |
| 6. Press F2 to move the cursor to "Edit" icon and modify the differential message type. Return to main menu and press to confirm.  | Oufff Type: RTCA<br>Interval: 1<br>Record Ab<br>Exiti |

| OPERATION                                                                              | ILLUSTRATION                   |
|----------------------------------------------------------------------------------------|--------------------------------|
| 7. Enter the interface of DATA LINK, move the cursor to "Edit" icon, press to confirm. |                                |
| 8. Change the data link mode to "GPRS", and press to confirm.                          | DATA LINK THE<br>GROOMEXTERNAL |

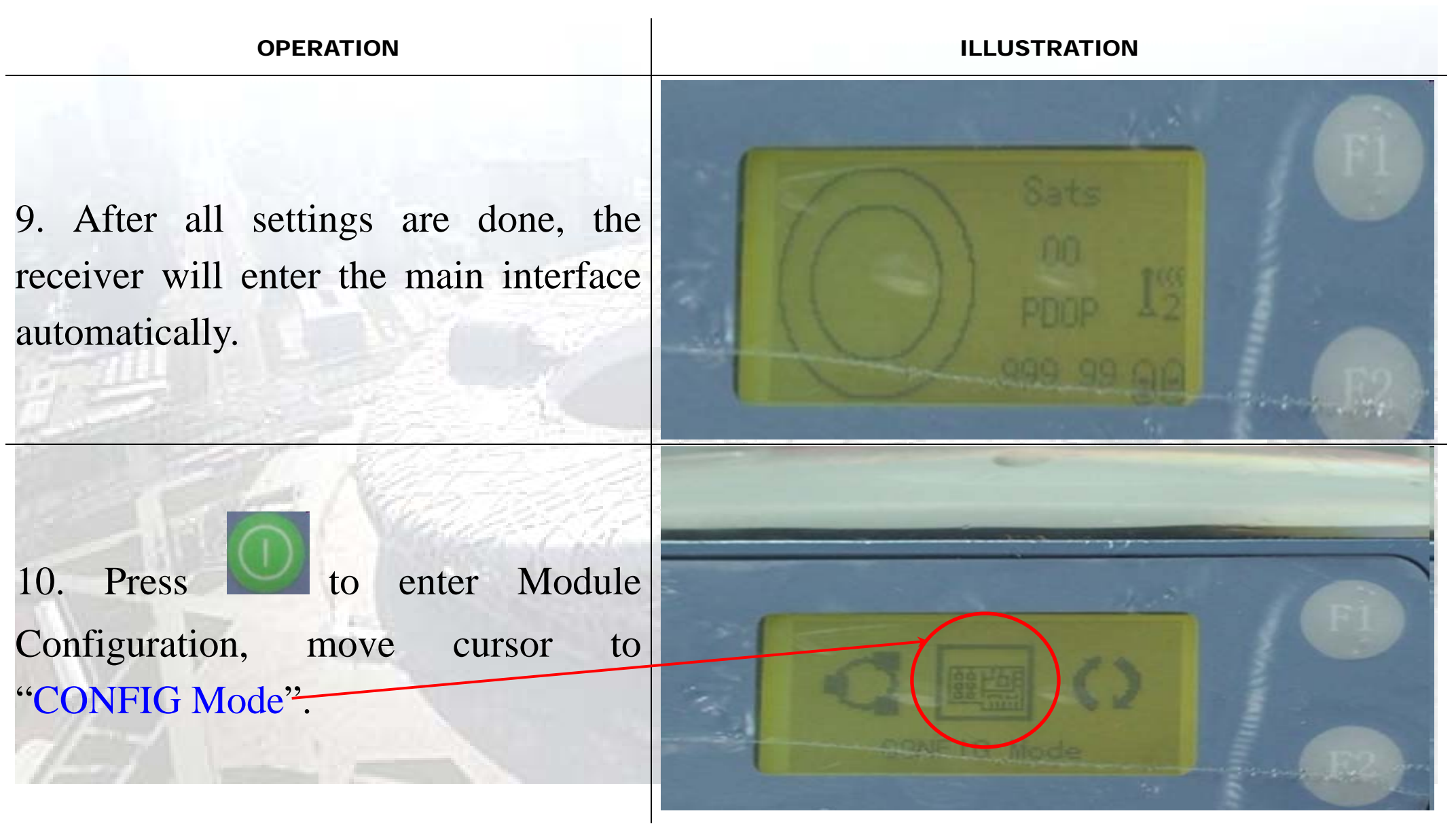

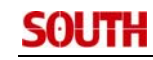

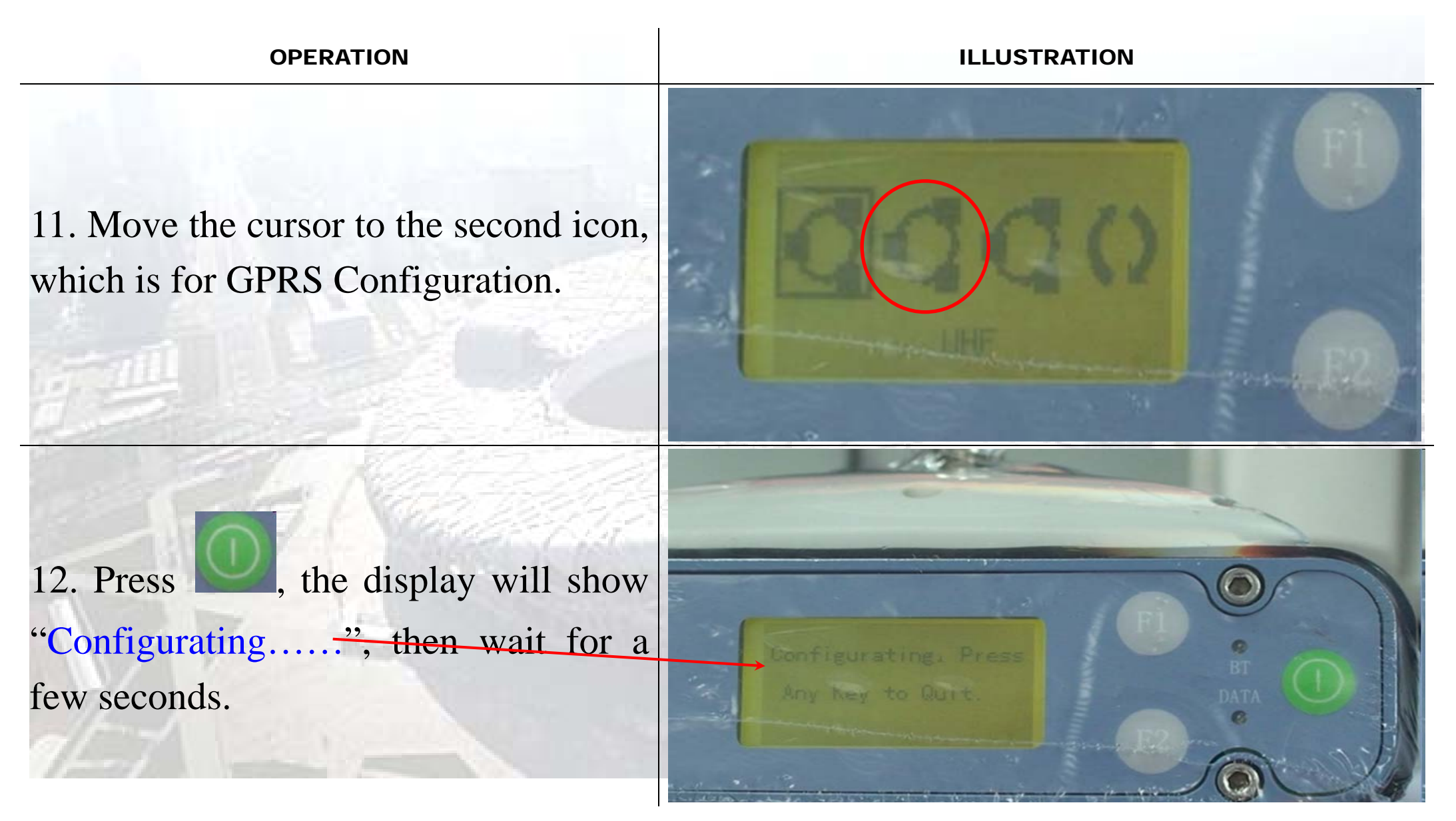

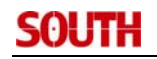

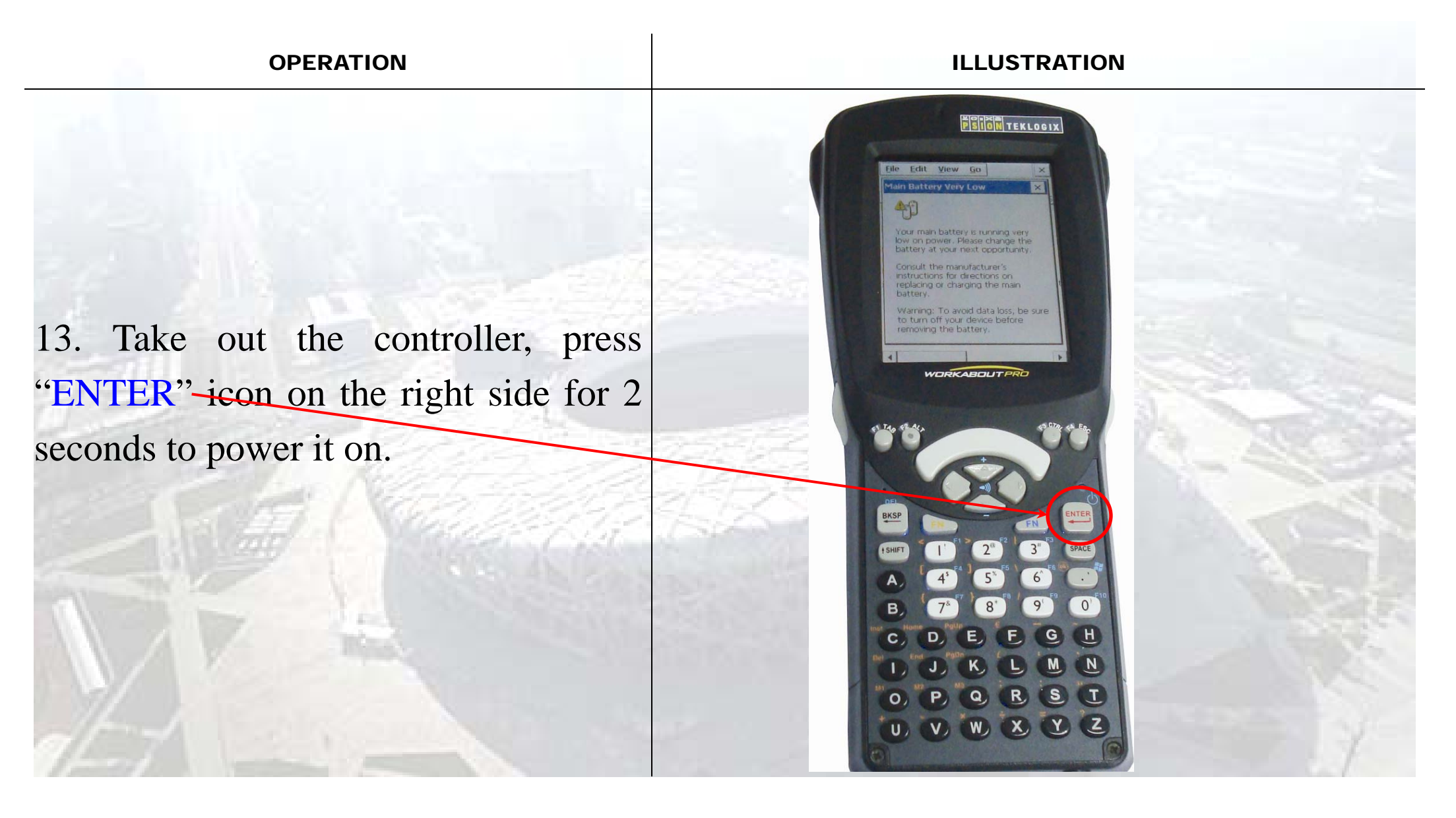

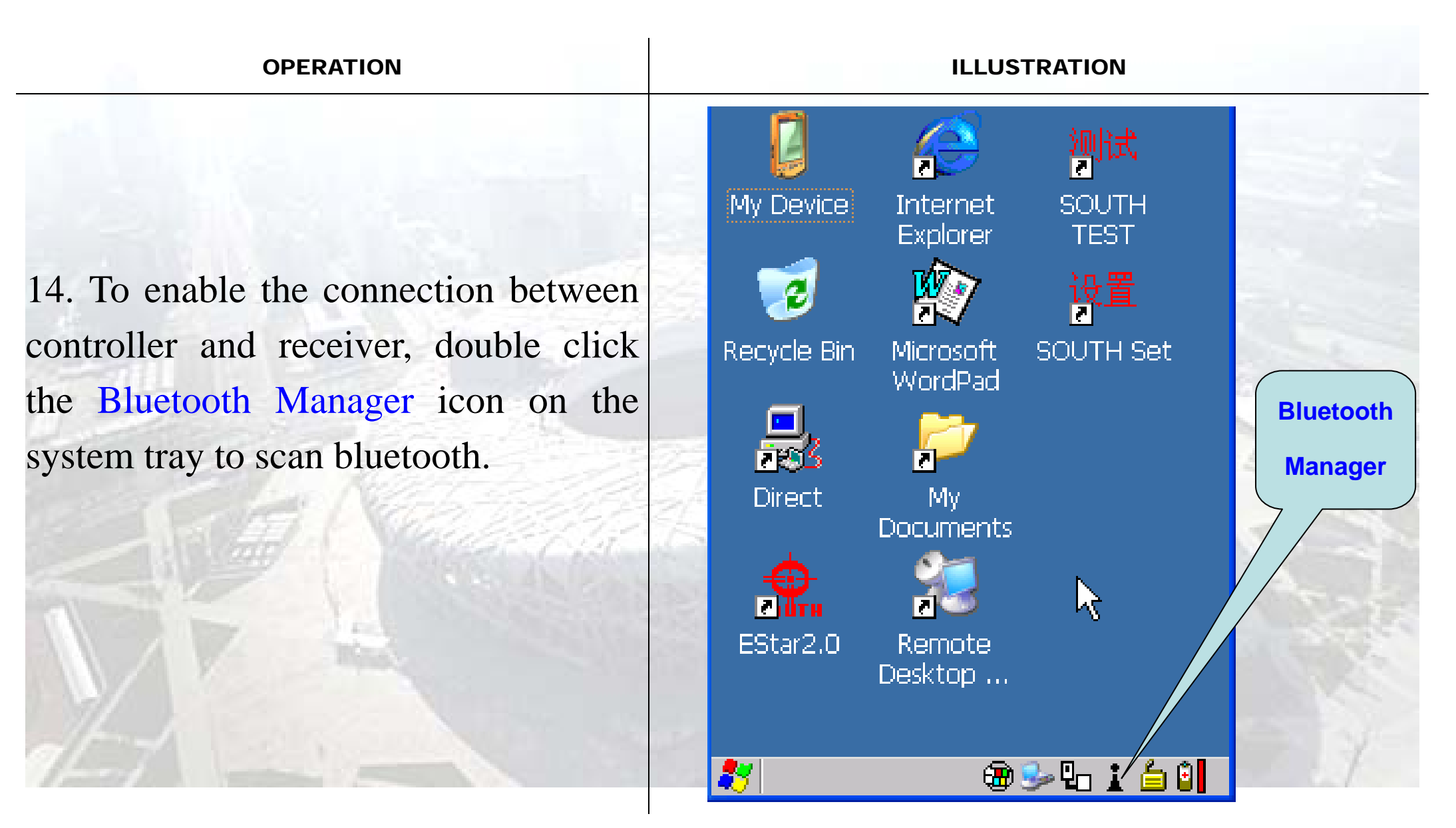

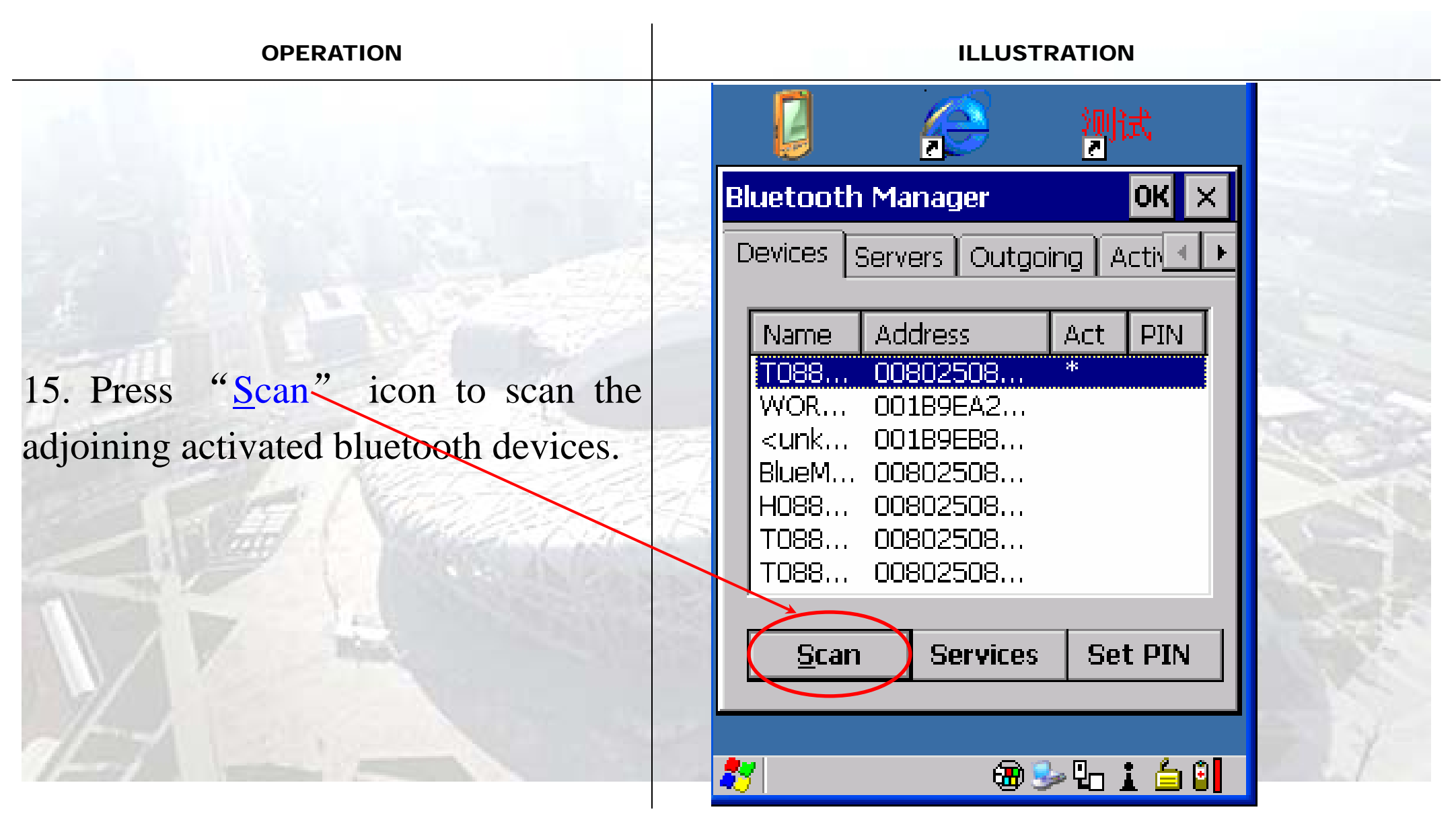

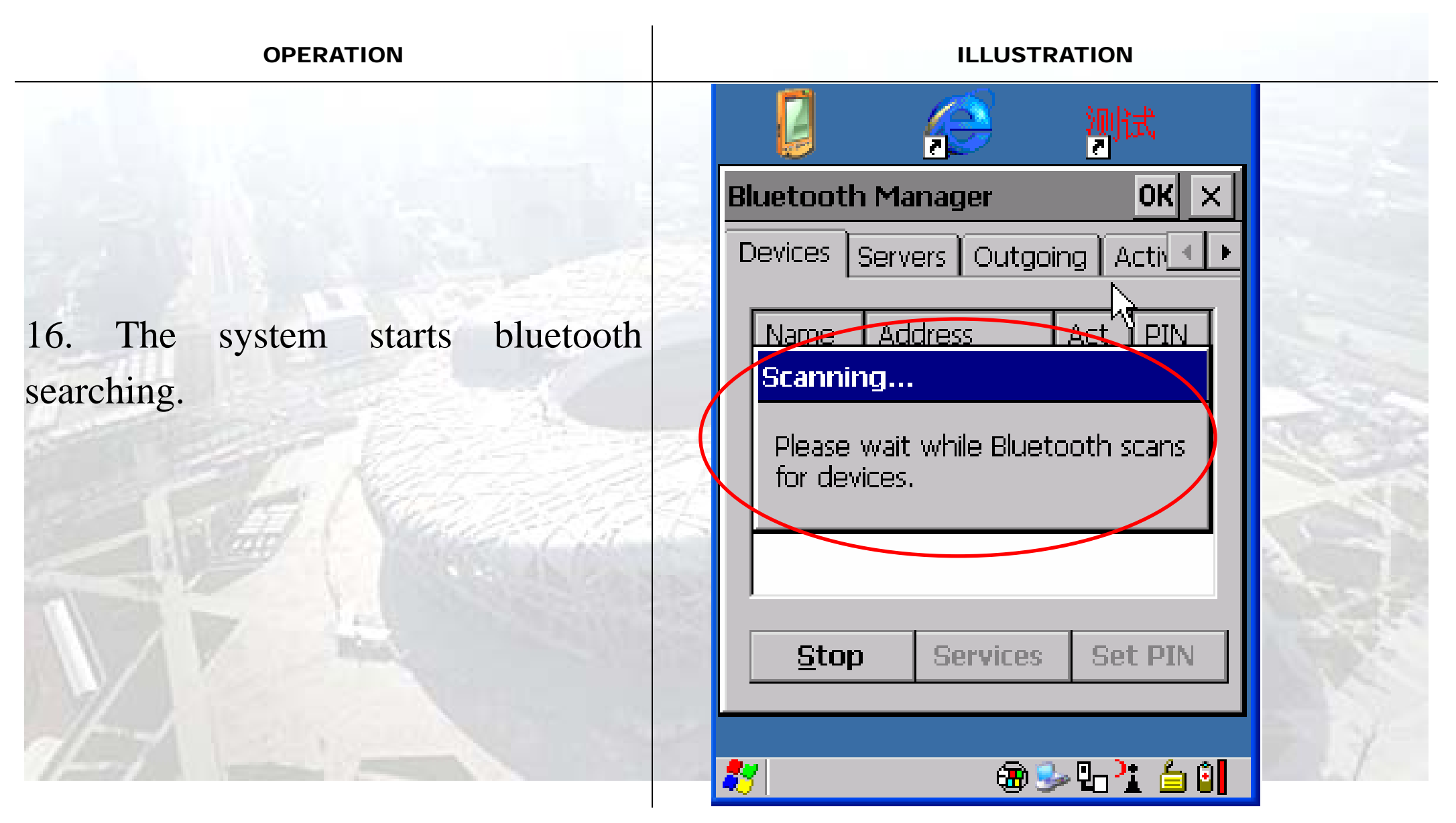

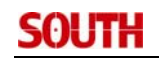

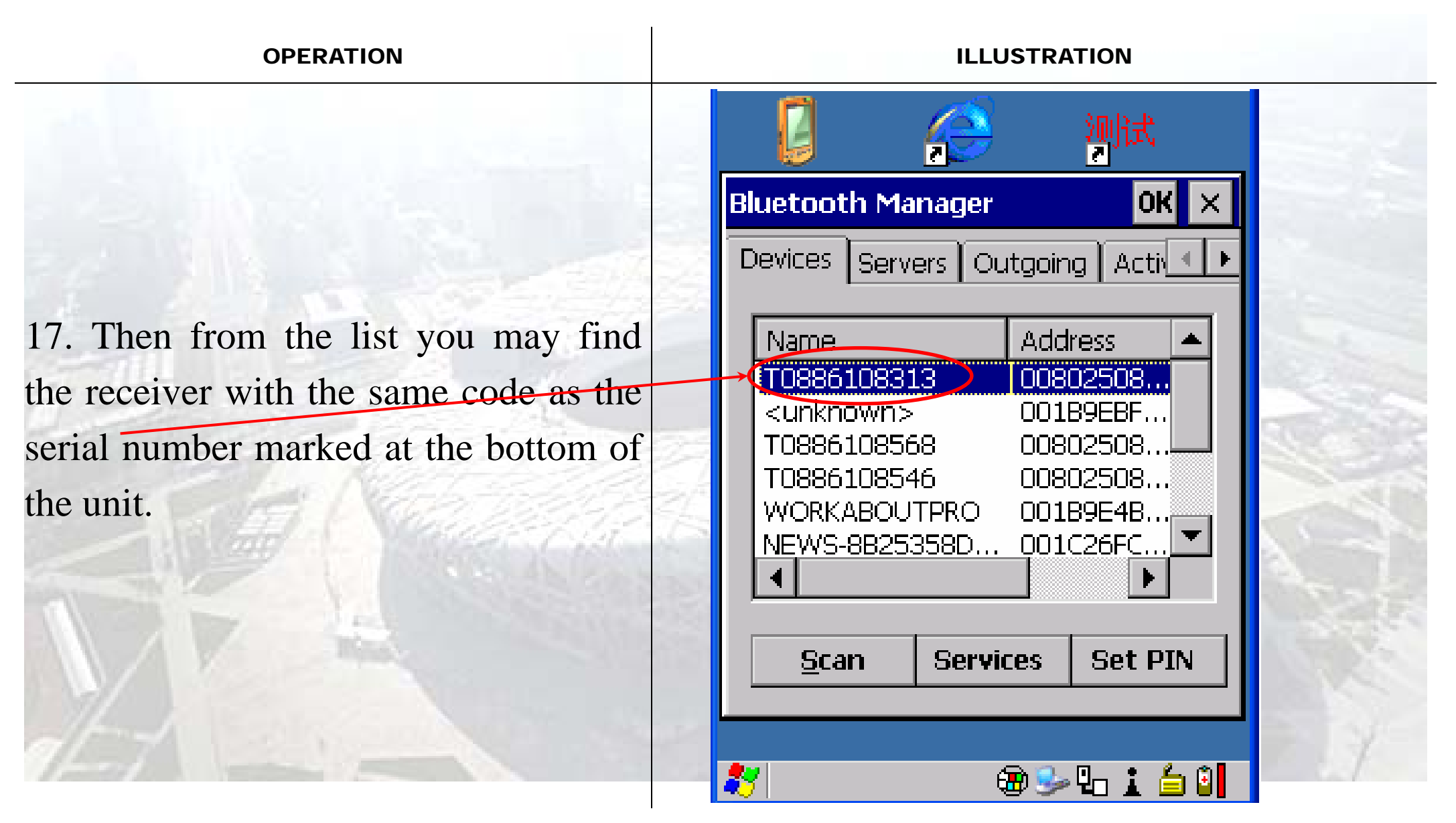

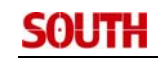

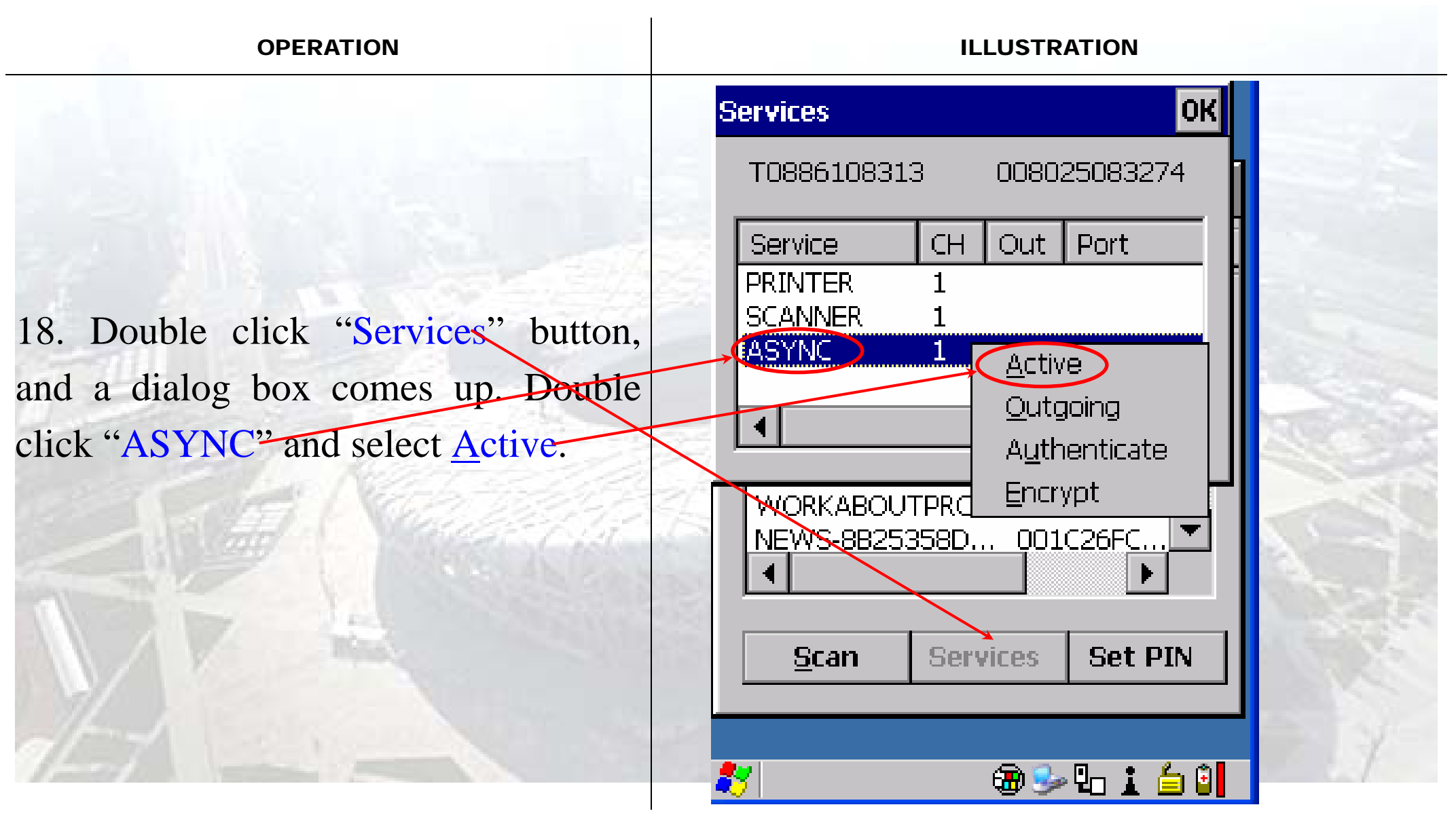

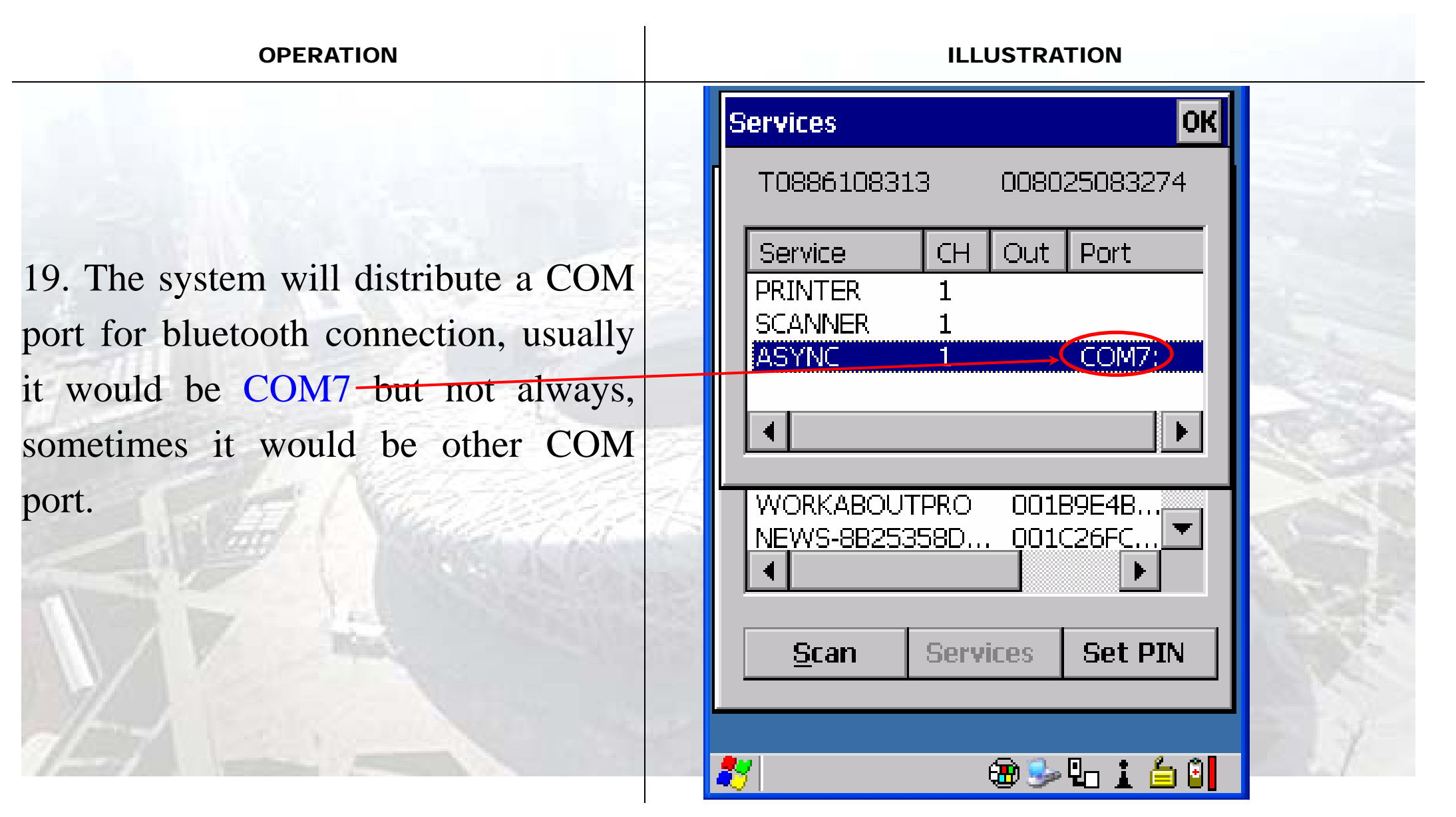

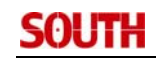

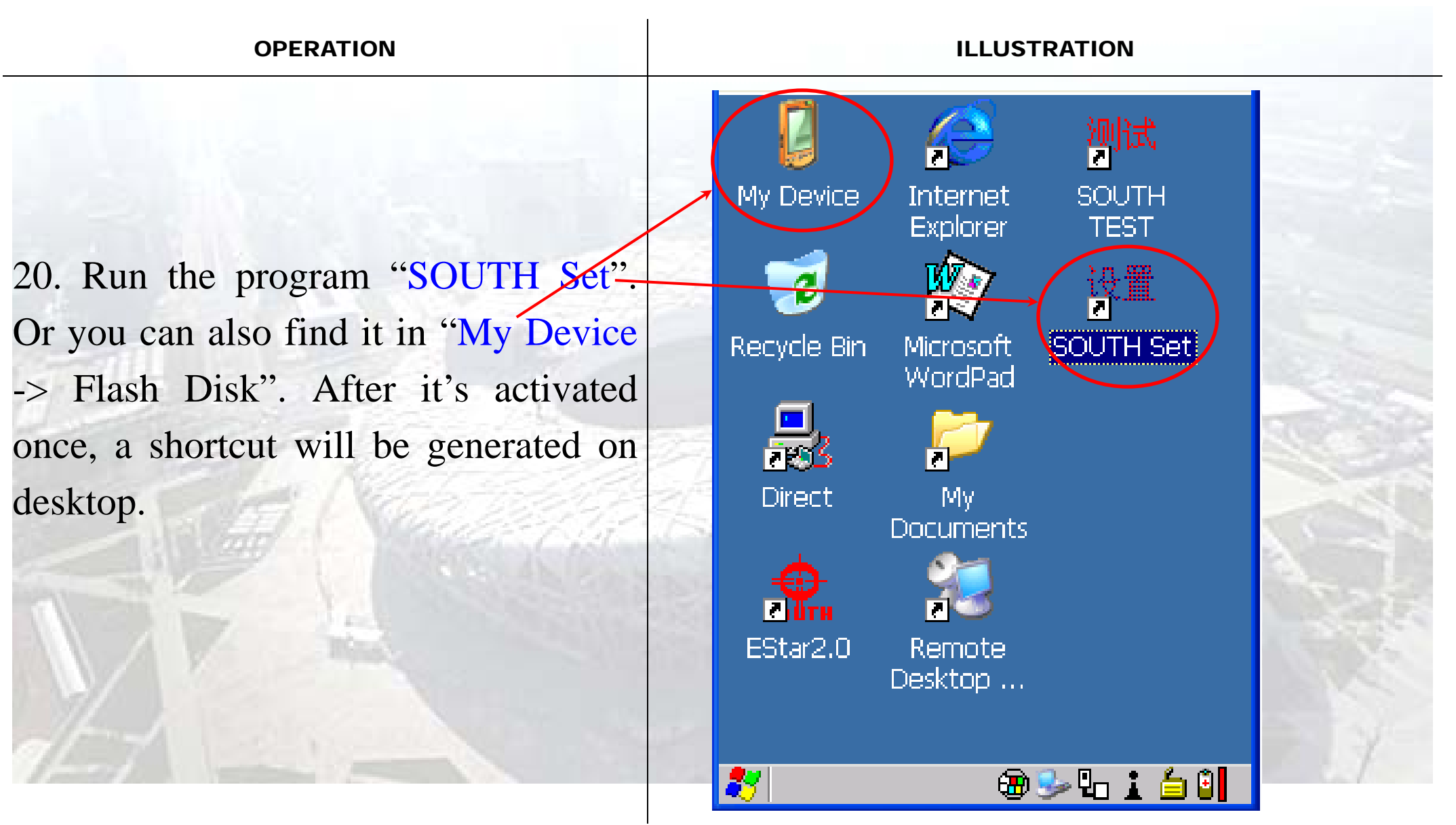

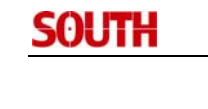

| OPERATION                                                                                                    |     |             | ILLU           | STRATION |       | 1.0            |
|----------------------------------------------------------------------------------------------------|-----|-------------|----------------|----------|-------|----------------|
|                                                                                                    |     | SOUTH GPR   | RS Modul       | e Set    | ок 🗙  |                |
|                                                                                                    |     | Link S82    | Other          | 7        | Open  |                |
|                                                                                                    |     | Link Mode   | IGSM<br>ISOUTH | ▼        | Close |                |
|                                                                                                    |     | IP          | 121.33.2       | 43.66    | Read  | 1234           |
| 22. When it's well connected, you will read "Open COM port Successful!"                                                                                                    |     | Port        | 6060           |          |       | and the second |
|                                                                                                    |     | Mount Point |                |          |       | 2325           |
|                                                                                                    | 24  | User        | <u> </u>       |          | Set   | 1000           |
|                                                                                                    | NA. | Password    | ļ              |          | List  | 100            |
| Catt - Cist                                                                                                    |     | 🔲 Base      |                |          |       |                |
|                                                                                                    |     | Local No    |                |          | Help  | Sec.           |
|                                                                                                    |     | Base Tel.   | <u> </u>       |          |       | Sec. 2         |
|                                                                                                    |     | APNSERV     | Daut Current   |          | Modif | N.S.           |
| alt-1                                                                                                    |     |             | Port Succe     | essiul!  |       | y=             |
| States and the second second s |     |             |                |          |       | 0./            |

| OPERATION                          |          |                                                             | ILLUSTRATION                                  | J     |       |
|------------------------------------|----------|-------------------------------------------------------------|-----------------------------------------------|-------|-------|
|                                    |          | SOUTH GPR                                                   | RS Module Set                                 | OK ×  |       |
| 23. Input SatRef parameters in the |          | Link S82                                                    | Other 🔽 7                                     | Open  |       |
| corresponding boxes:               |          | Link Mode                                                   |                                               | Close |       |
| Link Mode: GPRS                    |          | Work Mode                                                   | 000 150 107 040                               |       |       |
| Work Mode: VRS_NTRIP               | >        |                                                             | 202.133.107.249                               | Кеаа  | 1.1.1 |
| IP: 202.153.107.249                |          | Mount Point                                                 | FKP                                           | •     | 100 m |
| Port: 2101                         | 24       | User                                                        | test                                          | Set   |       |
| Mount point: FKP                   | 2/       | Password                                                    | *****                                         | List  | 100   |
| (or other mount point)             |          | 🔲 Base                                                      |                                               | Liele | N     |
| User :                             |          | Local No                                                    |                                               |       | 122   |
| Password:                          | N. I. S. | Base Tel.<br><u>APNSERV</u><br>Close Debug<br>Set All Paran | cmnet<br>Mode Successful!<br>Meter Completed! | Modif | Y     |
|                                    |          | <u> </u>                                                    |                                               |       |       |

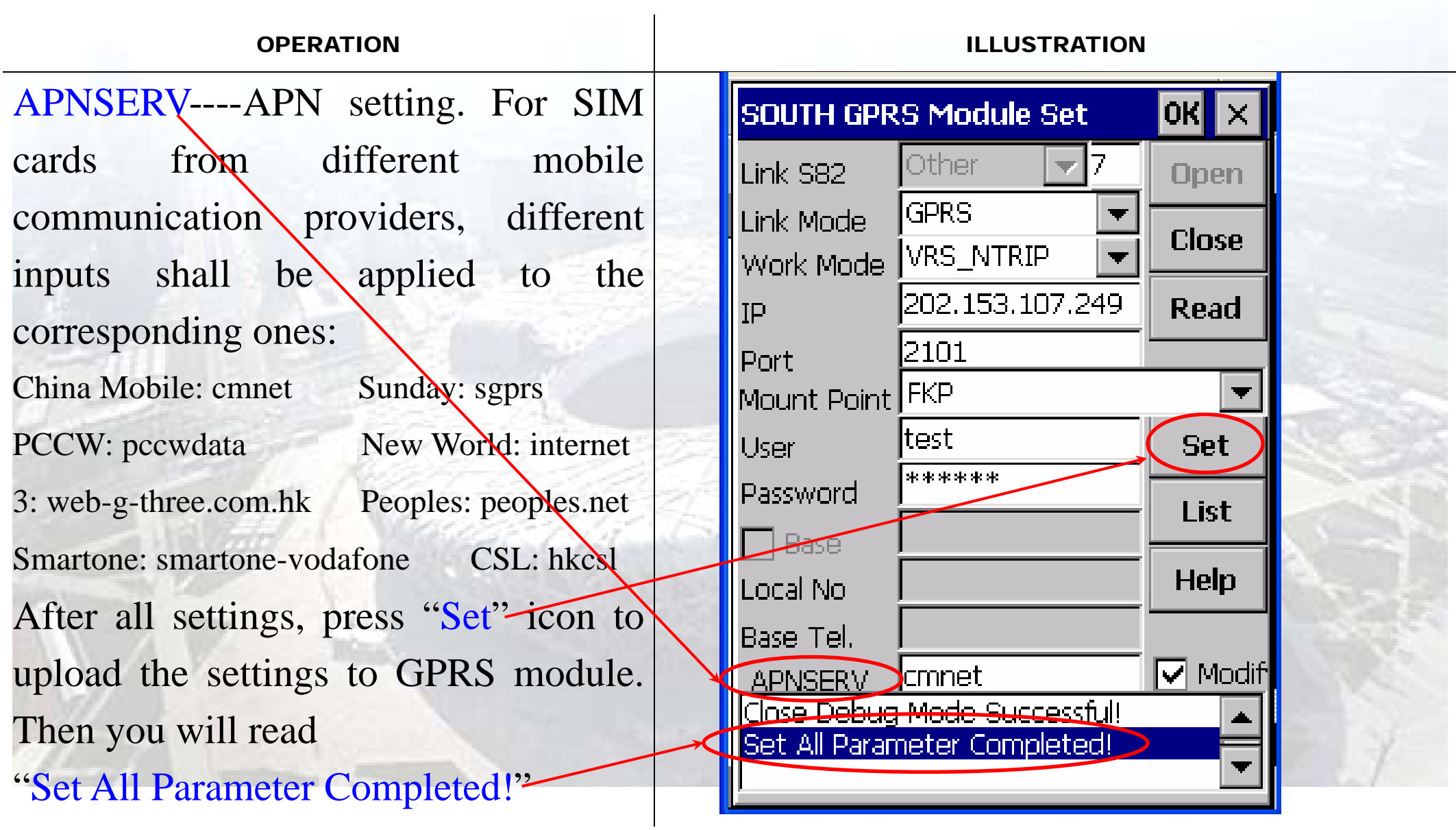

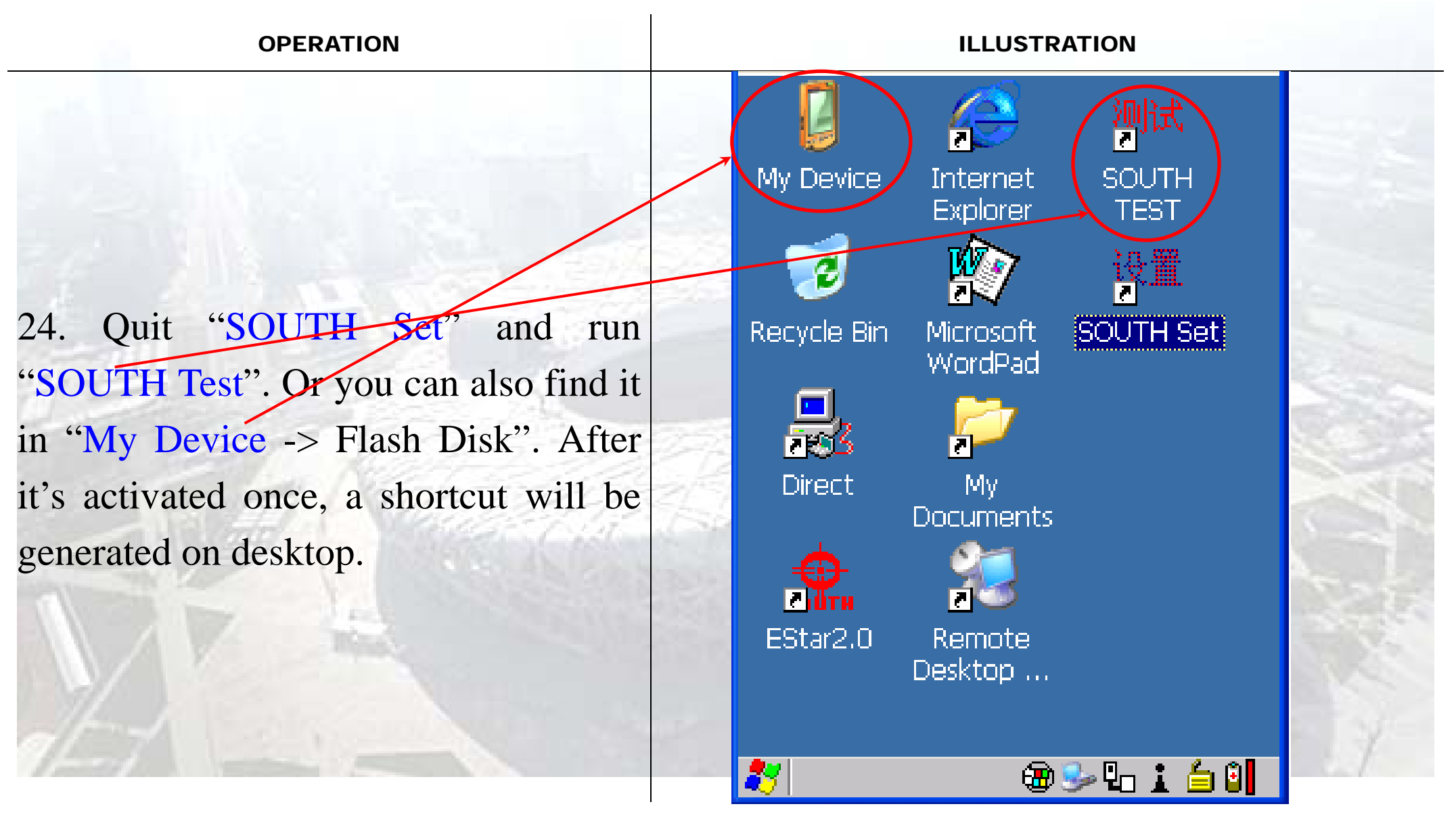

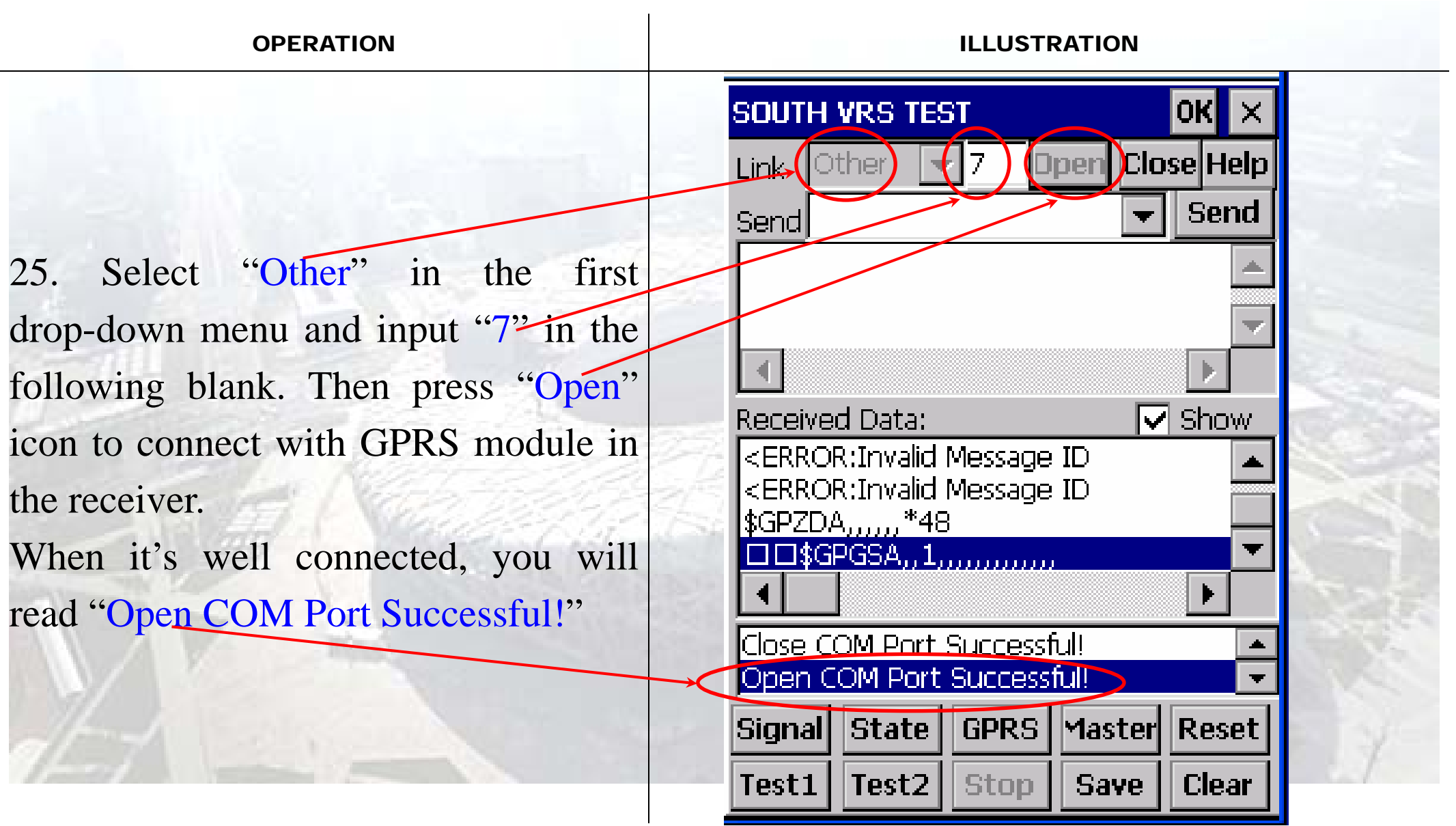

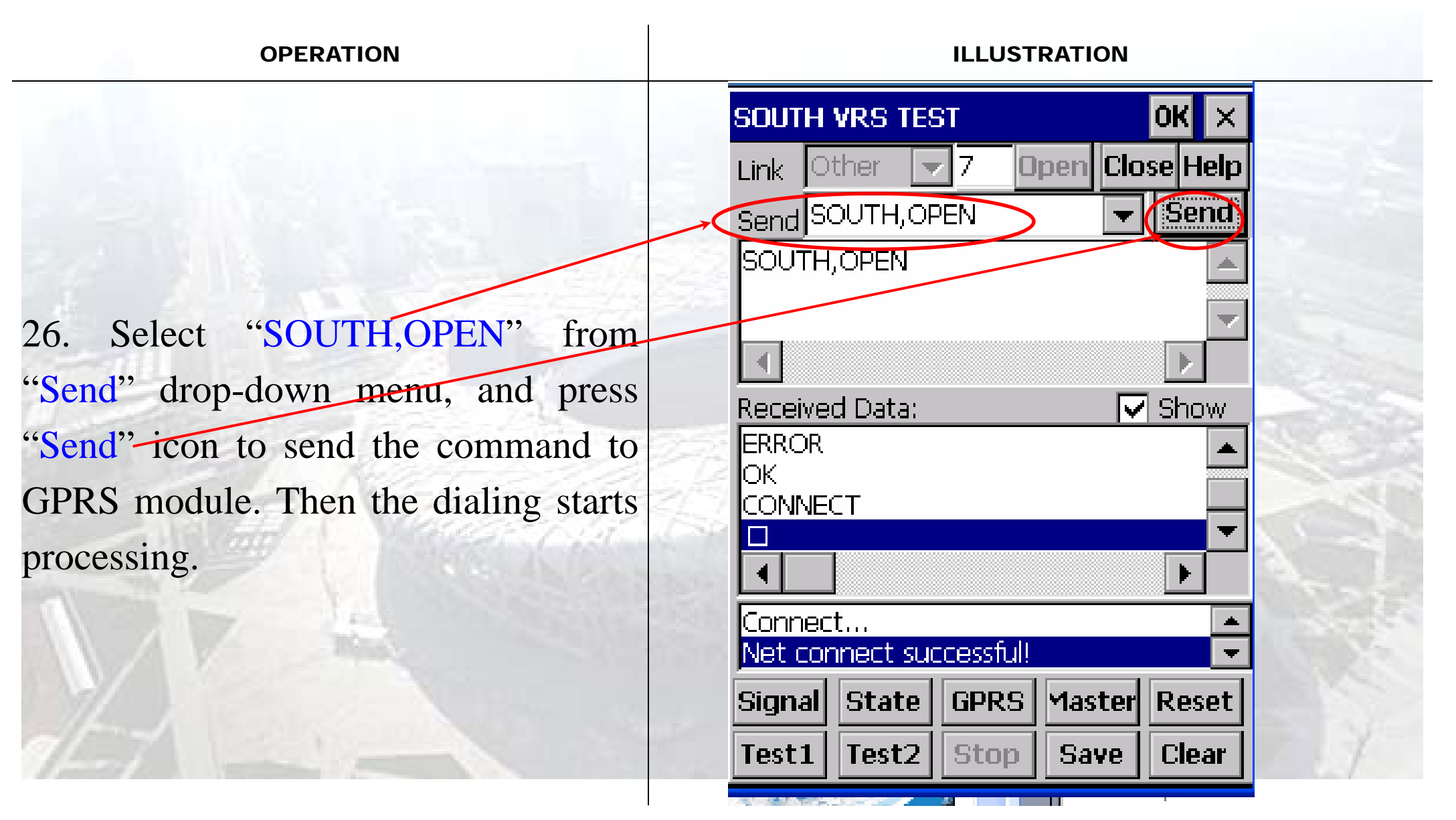

| OPERATION                                                                                                    | ILLUSTRATION                                                                                                    |
|----------------------------------------------------------------------------------------------------|----------------------------------------------------------------------------------------------------|
| 27. When you find the following info<br>shown in the controller, the GPRS<br>module has already connected to<br>SatRef.<br>"OK<br>CONNECT<br>ICY 200 OK" | SOUTH VRS TEST   Link   Other   7   Den   Send   SOUTH,OPEN   SOUTH,OPEN   SOUTH,OPEN   SOUTH,OPEN   Preceived Data:   Show   OK   CONNECT   ICY 200 OK   ICY 200 OK   Send GGA   Signal   State   GPRS   Master   Reset   Test1   Test2   Stop   Save   Clear |

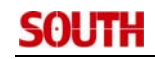

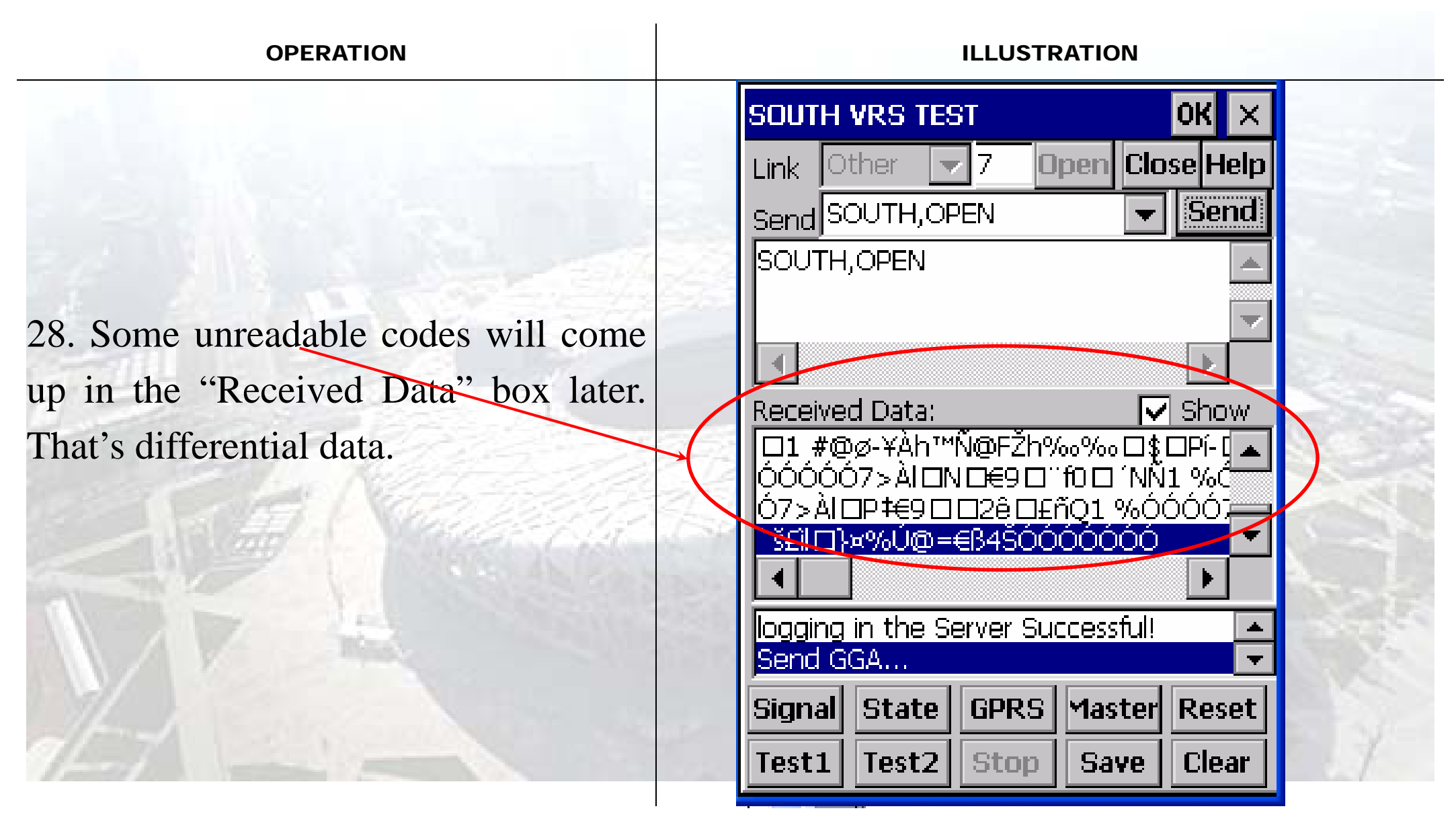

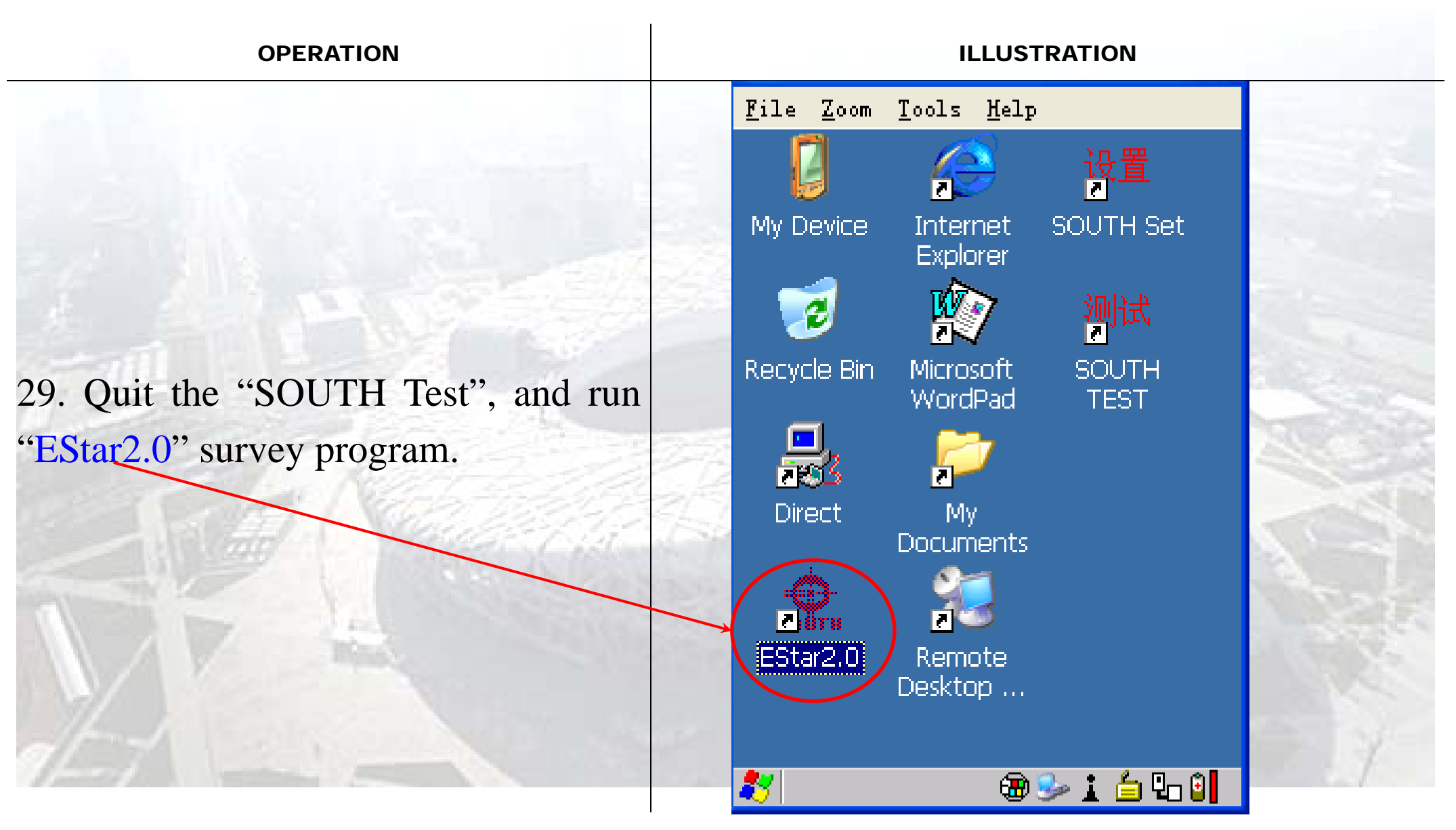

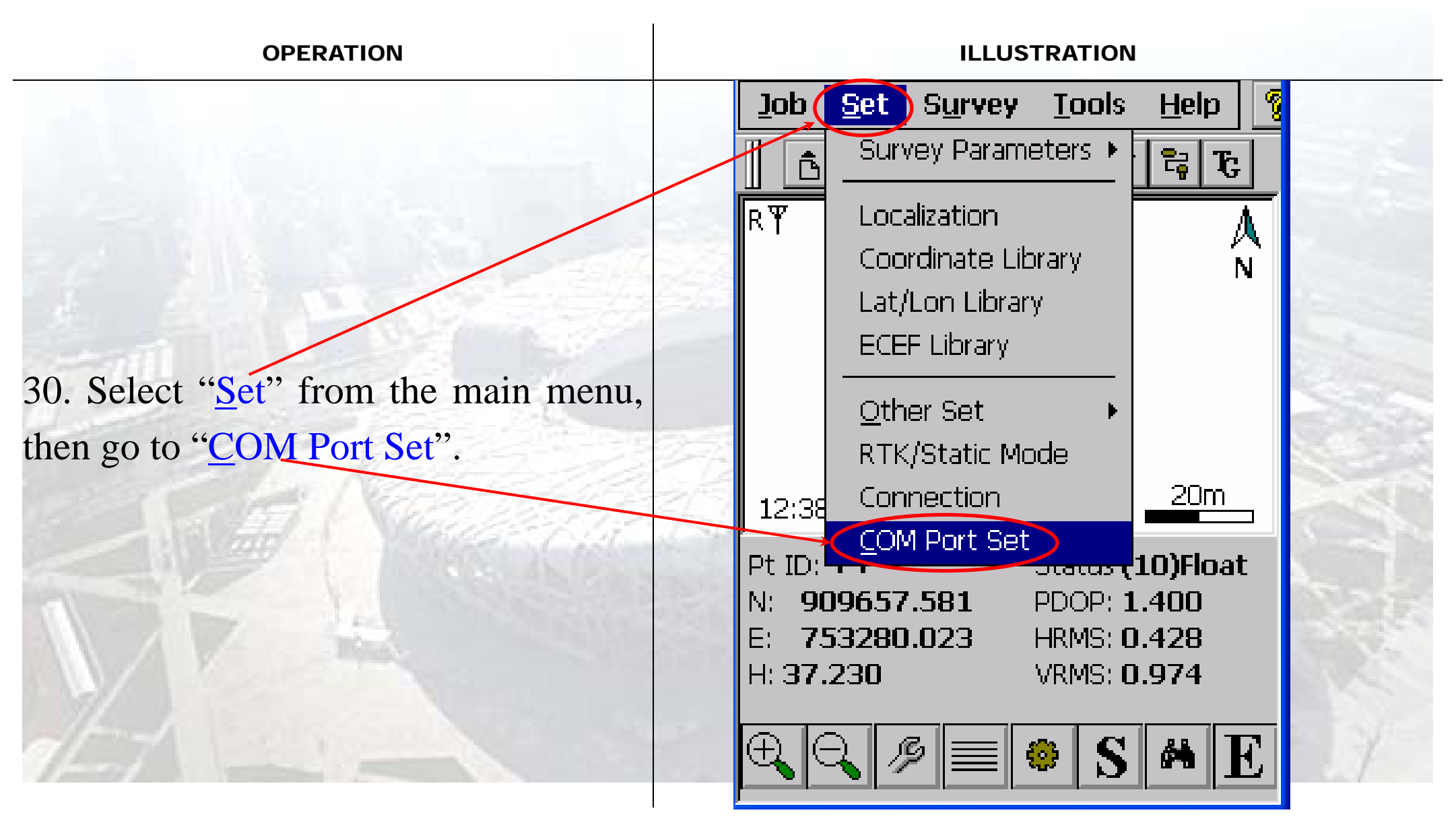

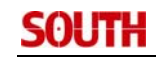

| OPERATION                                |              | ILLUSTRATION            |
|------------------------------------------|--------------|-------------------------|
|                                          |              | COM Port Set            |
|                                          |              | ◯ Select CF Bluetooth 🕞 |
|                                          |              | Input                   |
| 31. Select "Input", and input "7" in the | 242          | Com Baud 9600 🔽         |
| blank. Then press "Connect" icon.        |              | S82:9600,S86N:57600     |
|                                          |              |                         |
| Note: you need to input other COM        | 22           |                         |
| port figure if the system did not        | 2/1          |                         |
| distribute COM7 as the specified port.   |              |                         |
|                                          |              |                         |
|                                          | $\mathbf{i}$ | Detect                  |
| Jon Jon Standard                         |              | Detett Stop             |
|                                          |              |                         |

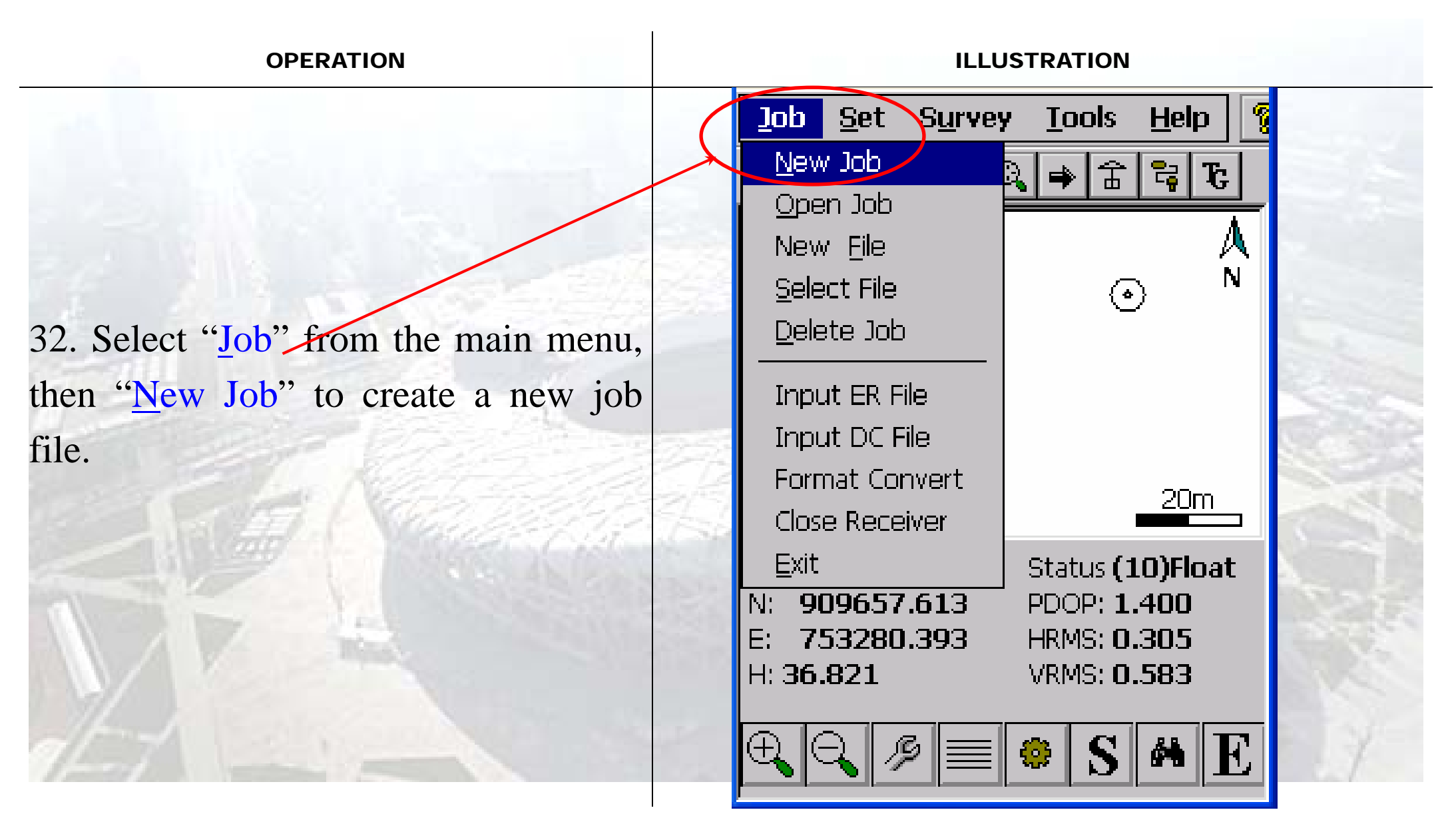

| OPERATION                          | ILLUSTRATION                                                           |
|------------------------------------|------------------------------------------------------------------------|
|                                    | <u>Job Set Survey Tools H</u> elp %<br>▲ 유 이 이 과 숫 당 가<br>New Job OK × |
|                                    | Job Name: 906                                                          |
| 33. Input a Job Name in the blank. | Job Path: \\Flash Disk\Jobs\                                           |
|                                    | The way of creating job<br>Wizzard O Copy                              |
|                                    |                                                                        |

\_

| OPERATION                       |            | ILLUSTRATION             |        |
|---------------------------------|------------|--------------------------|--------|
|                                 |            | Set Parameters Wizzard × |        |
|                                 |            | Ellipsoid: User Define   |        |
| 34. Input Ellipsoid parameters. |            | 1/f: 297                 |        |
|                                 |            | Level Model              |        |
|                                 | The second | Level Model File:        | 111 11 |
|                                 |            | OK Prev Next Cancel      |        |

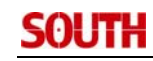

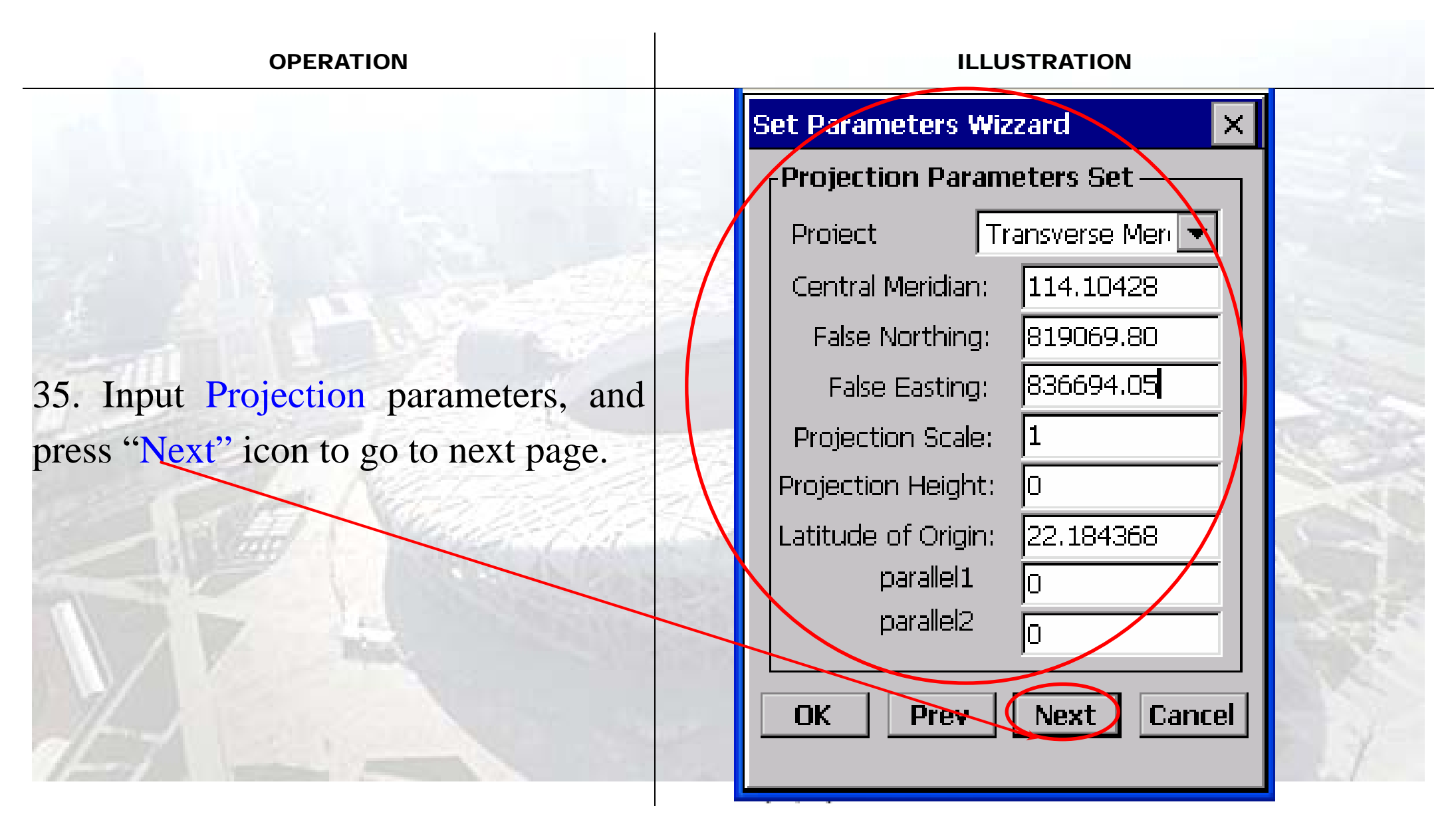

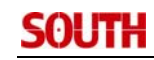

| OPERATION                                                                                                    | ILLUSTRATION           |
|----------------------------------------------------------------------------------------------------|------------------------|
|                                                                                                    | Set Parameters Wizzard |
|                                                                                                    | Set Four Parameters    |
|                                                                                                    | Use Four Parameters    |
|                                                                                                    | dX(m):                 |
|                                                                                                    | dY(m): D               |
| 36. Press "Next" icon to skip the                                                                                                    | Rotate: D              |
| settings in this page.                                                                                                    | Scale: 1               |
|                                                                                                    |                        |
|                                                                                                    |                        |
|                                                                                                    |                        |
|                                                                                                    | OK Prev Next Cancel    |
| 7-7                                                                                                    |                        |
| freed to be a set of the set of the set of t |                        |

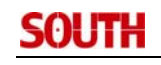

| OPERATION                                          | ILLUSTRATION                                                                                                    |
|----------------------------------------------------|----------------------------------------------------------------------------------------------------|
| 37. Input Seven Parameters (from WGS-84 to HK-80). | Set Parameters Wizzard       ×         Set Seven Parameters       ✓         Use Seven Parameters       dX(m):         dY(m):       162.619         dY(m):       276.961         dZ(m):       161.763         Rot X:       0.067741         Rot Y:       -2.243649         Rot Z:       -1.158827         dK(ppm):       1.094239 |

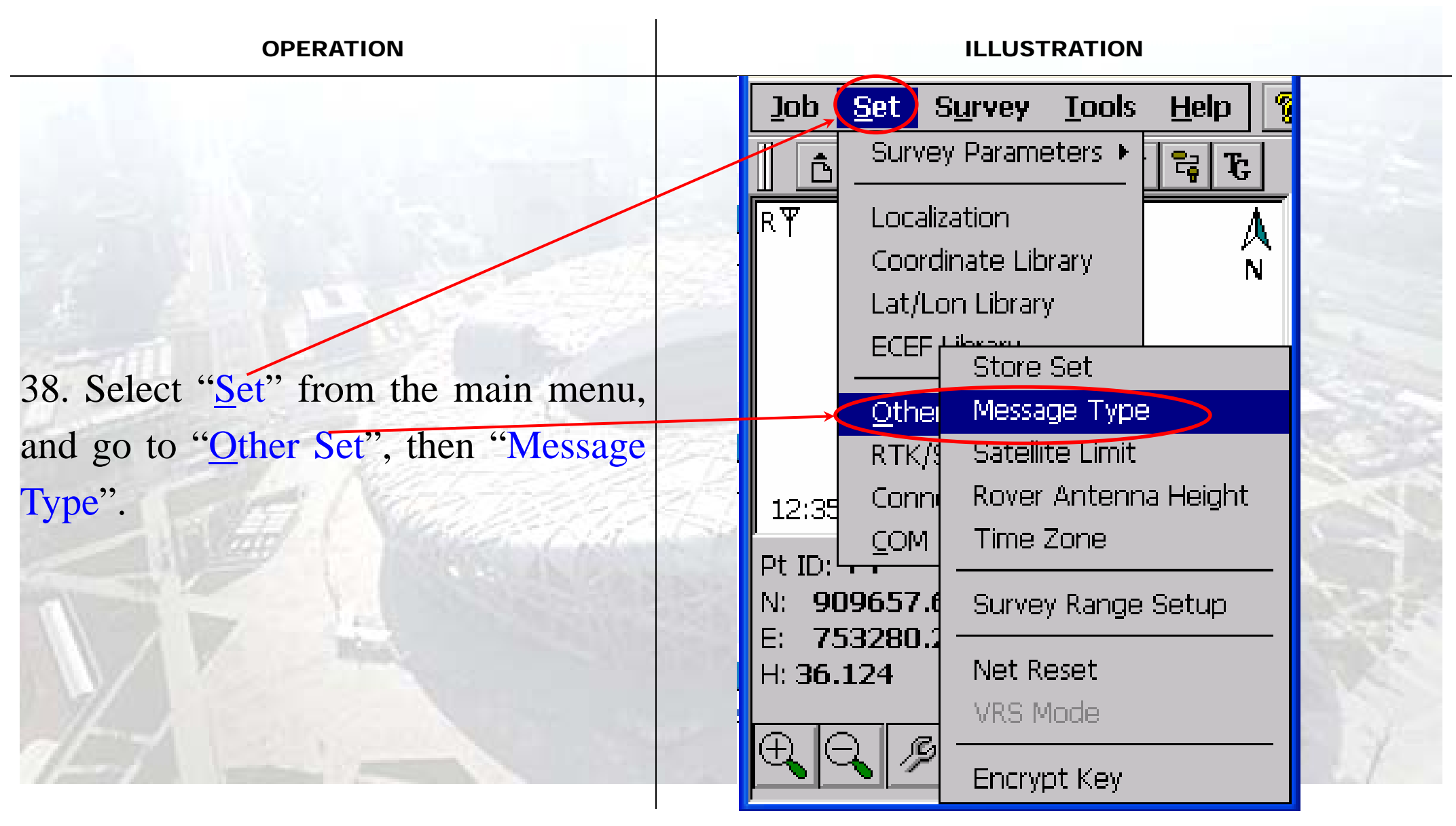

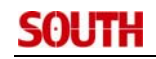

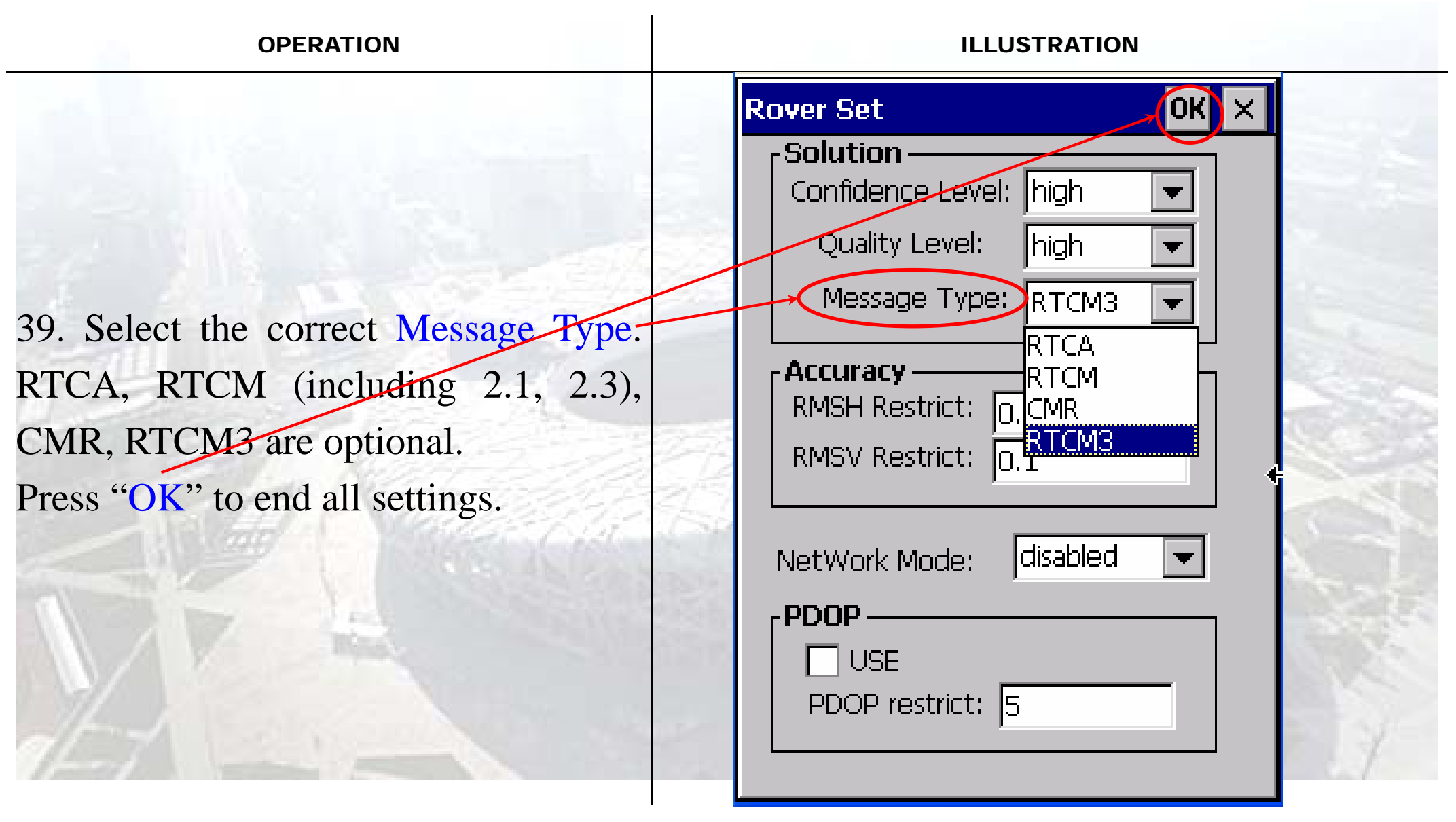

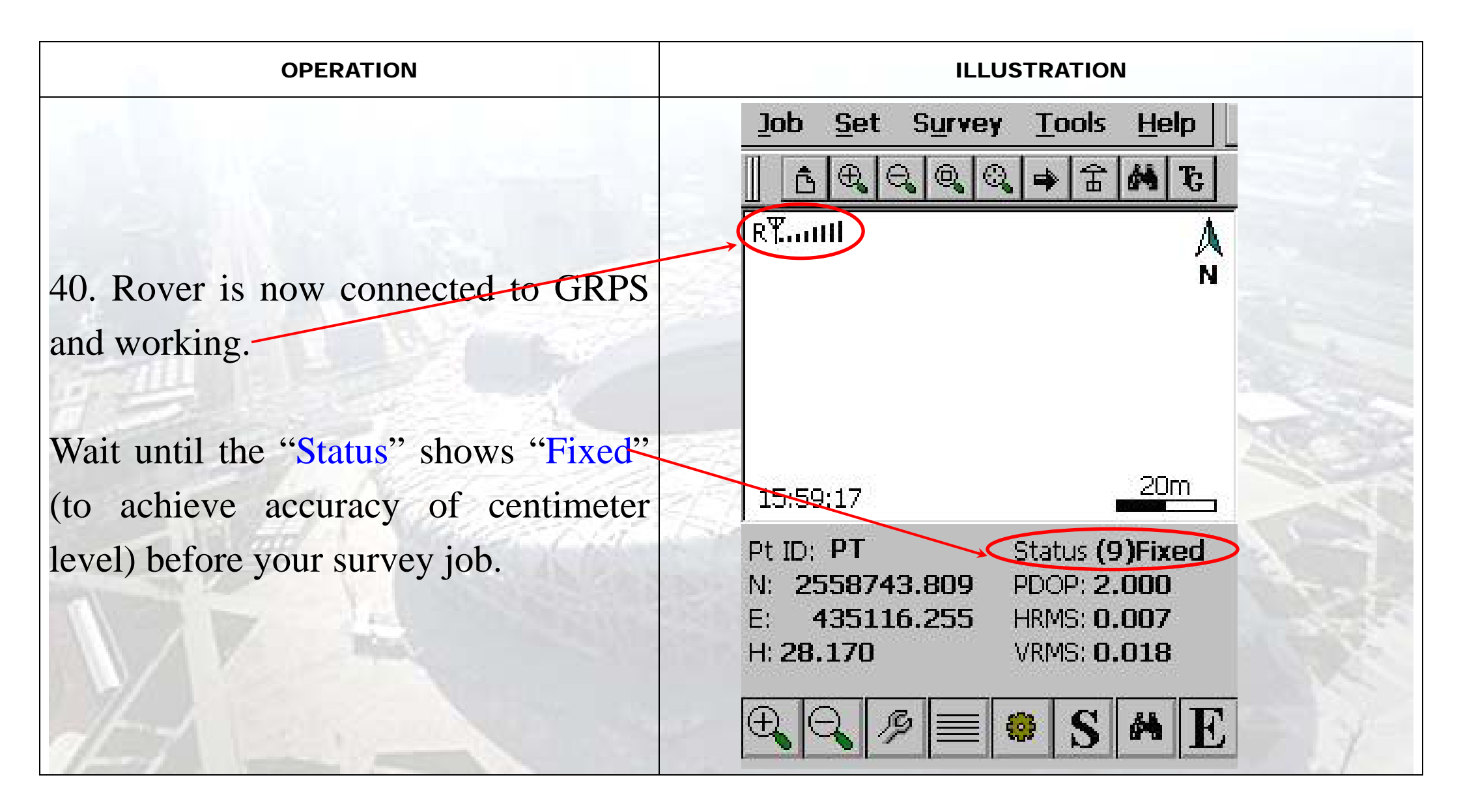

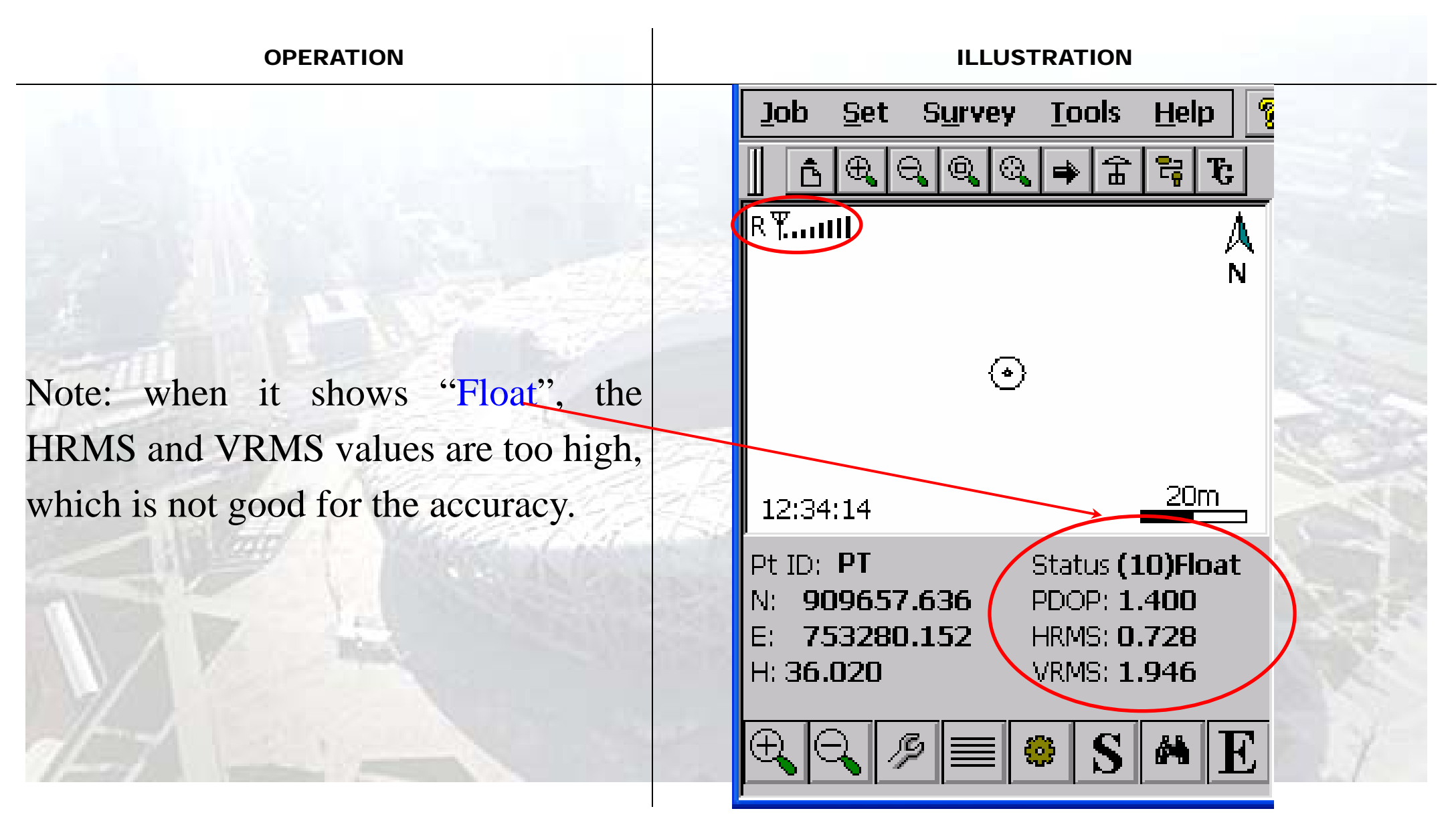

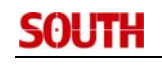

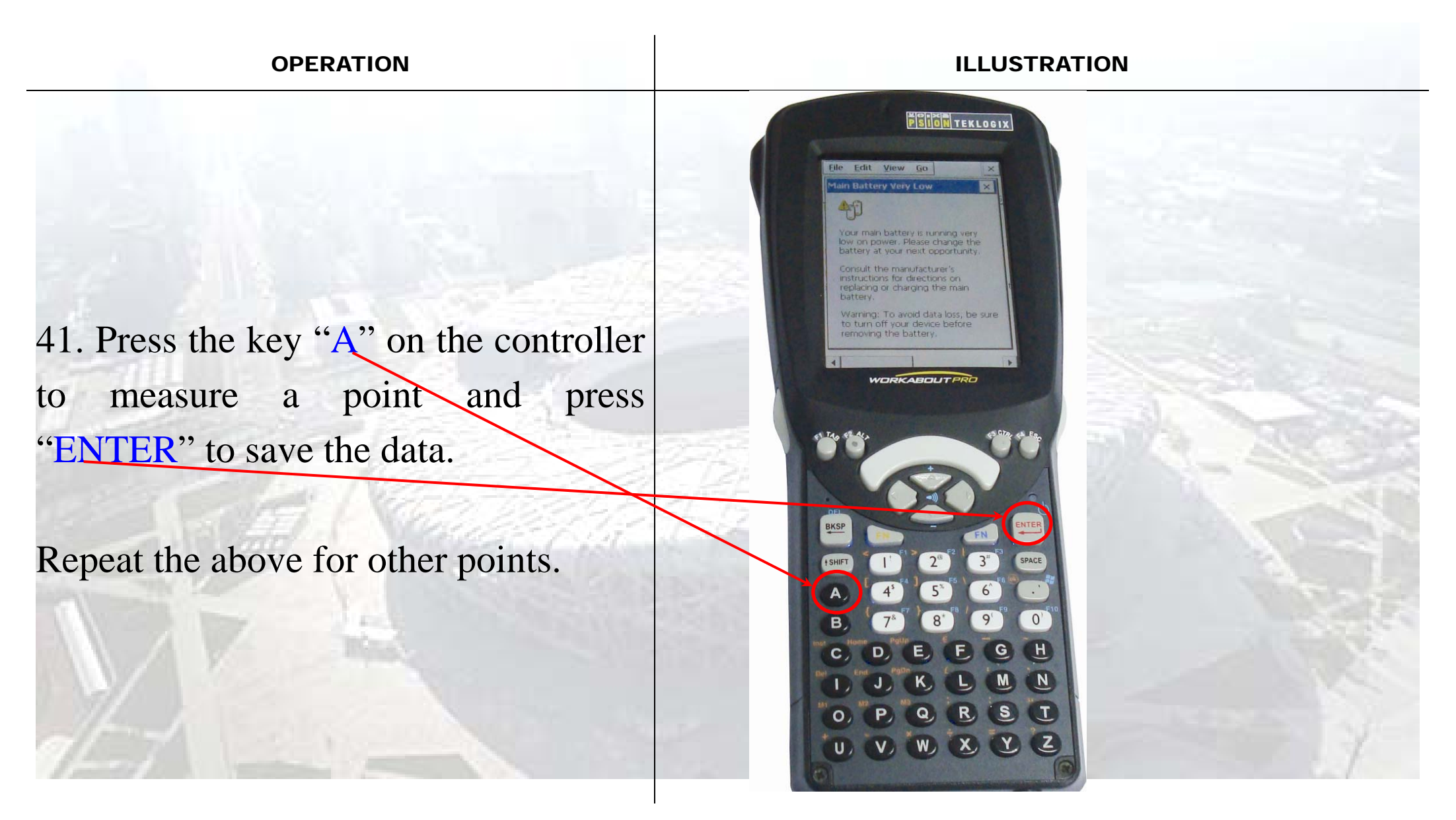

| 42. Settings for SOUTH Set and                                                                                                    |   |
|----------------------------------------------------------------------------------------------------|---|
| SOUTH Test are required once only.                                                                                                    |   |
| When you start the work for a second                                                                                                    |   |
| time, just power on the receiver to                                                                                                    |   |
| connect with controller, run EStar2.0                                                                                                    | Z |
| and it will connect to SatRef                                                                                                    |   |
| automatically.                                                                                                    |   |
| The Party of the Party of the P |   |

**OPERATION** 

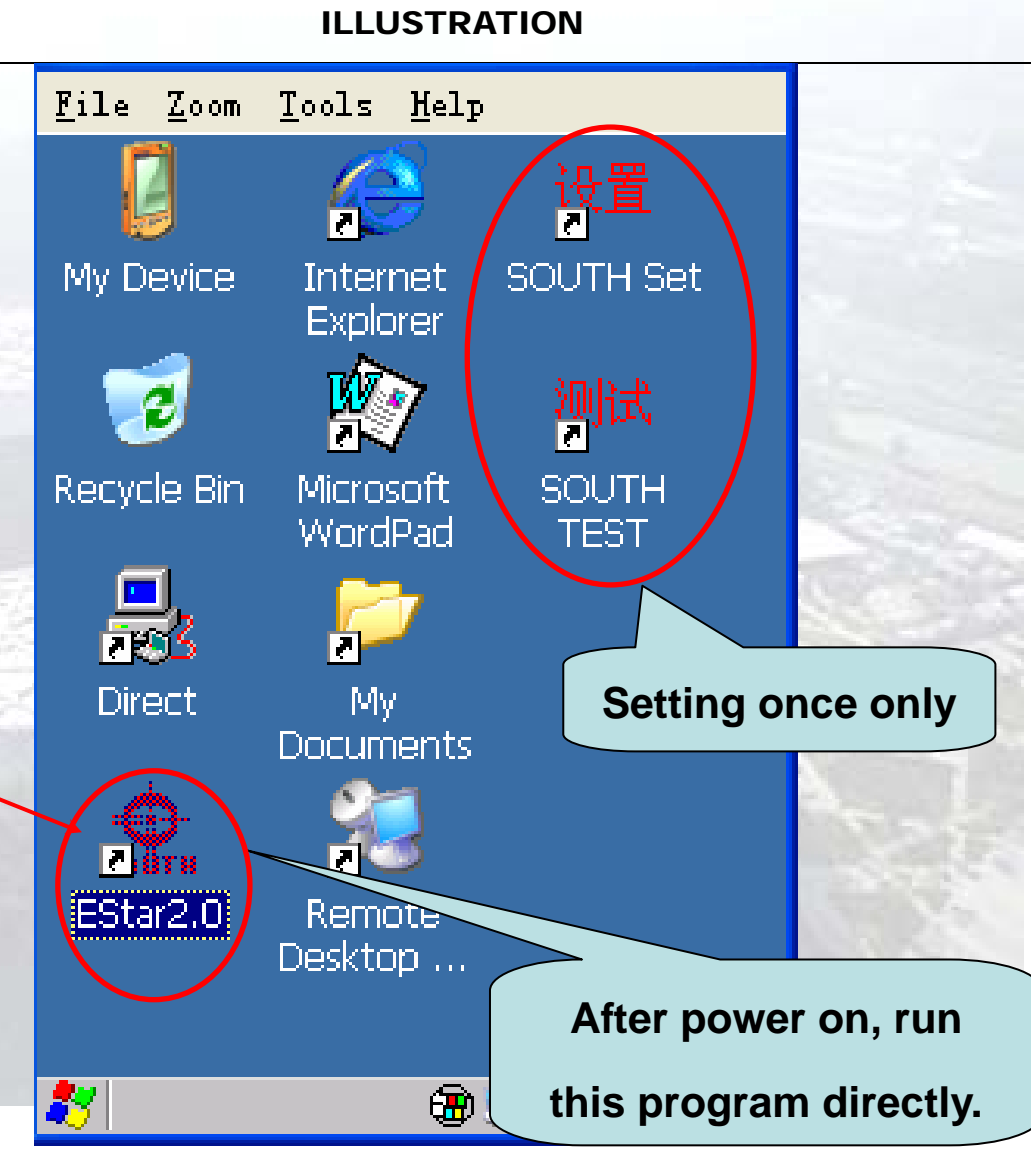

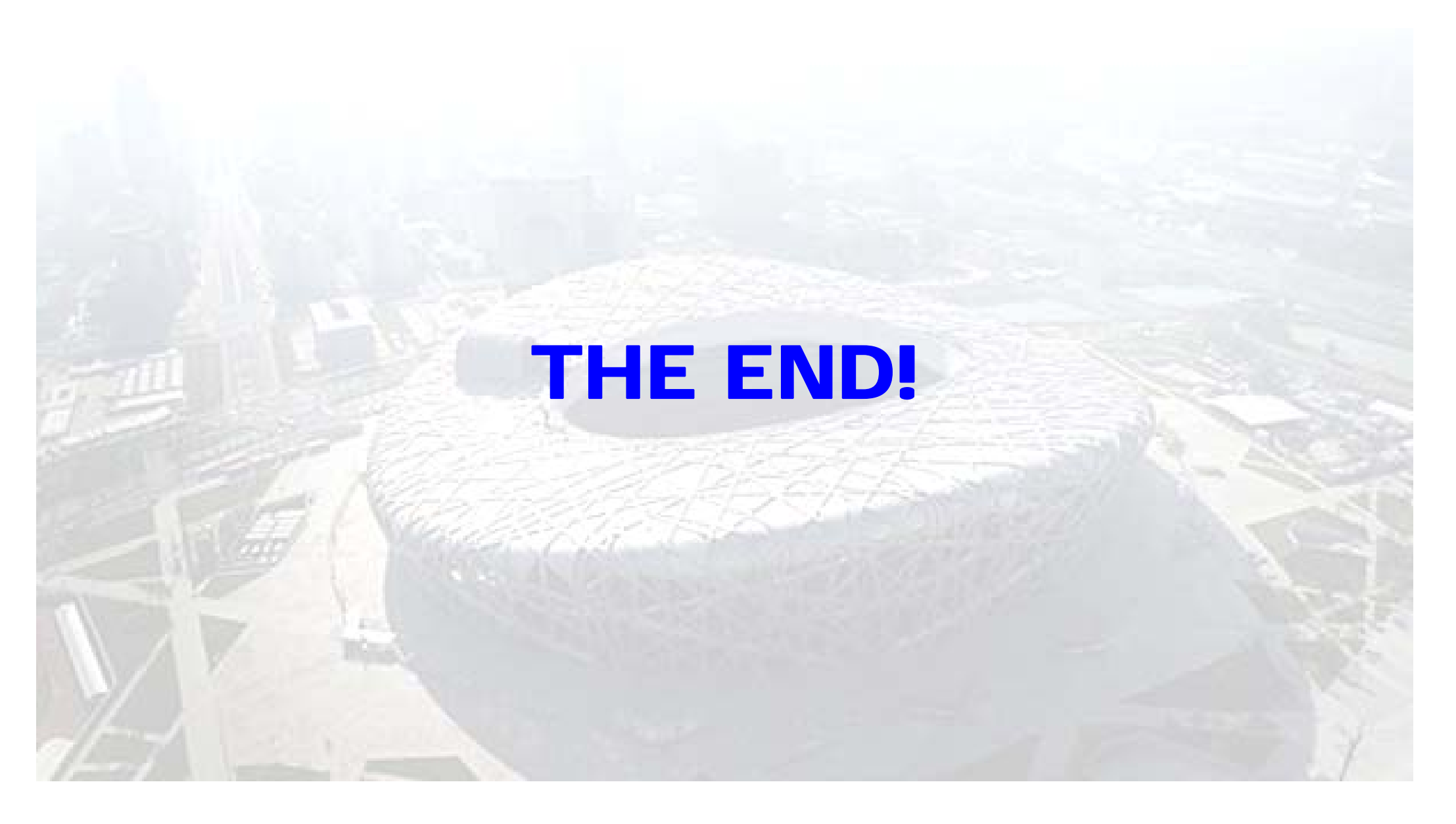